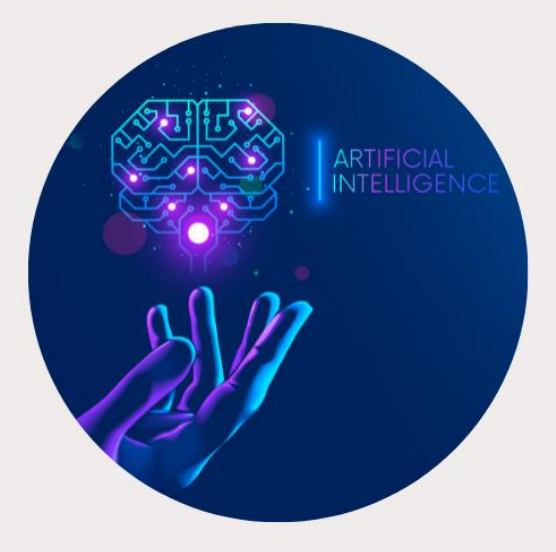

## MANUAL DE USUARIO

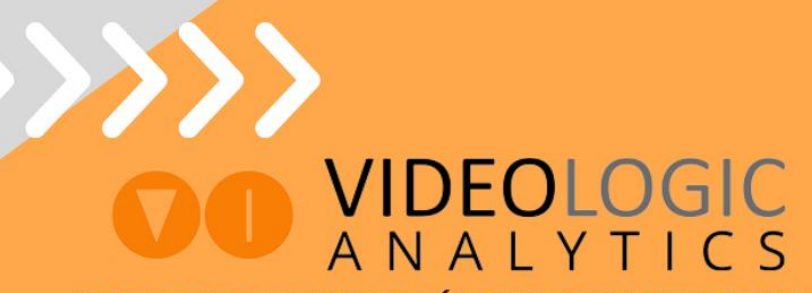

CREAMOS TECNOLOGÍA PARA TU SEGURIDAD www.videologicanalytics.com

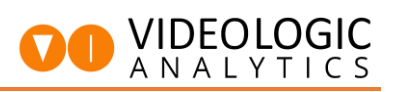

| 1 | Ρ   | rimer arranque                                                   |
|---|-----|------------------------------------------------------------------|
|   | 1.1 | Conectar alimentación y red al equipo2                           |
|   | 1.2 | Conectarse al equipo desde una misma red2                        |
|   | 1.3 | Conectar al equipo en modo local3                                |
|   | 1.4 | Pantalla de bienvenida3                                          |
| 2 | A   | Accediendo al sistema y primeros pasos4                          |
|   | 2.1 | Acceder como administrador4                                      |
|   | 2.2 | Establecer una dirección IP5                                     |
| 3 | C   | Configuración de cámaras7                                        |
|   | 3.1 | Parámetros a configurar en la cámara o el grabador7              |
|   | 3.2 | Añadiendo cámaras al sistema de análisis8                        |
| 4 | C   | Configuración básica de los filtros de análisis10                |
|   | 4.1 | Acceder a la configuración de análisis10                         |
|   | 4.2 | Crear las "bounding boxes" de tamaño de persona y vehículo11     |
|   | 4.3 | Configuración de una región de interés (ROI)12                   |
|   | 4.4 | Configuración de la línea de cruce13                             |
|   | 4.5 | Creando nuevas reglas13                                          |
|   | 4.6 | Ejemplo de configuración de análisis estándar14                  |
| 5 | C   | Configuración de módulos digitales17                             |
| 6 | C   | Configuración de salidas (Activación de zonas)19                 |
|   | 6.1 | Cableado de activaciones de zona19                               |
|   | 6.2 | Configuración de salidas de relé19                               |
|   | 6.3 | Salida de activación manual desde CRA21                          |
| 7 | C   | Configuración de entradas (Particiones de armado)22              |
|   | 7.1 | Cableado de particiones de armado22                              |
|   | 7.2 | Configuración de entradas de armado22                            |
| 8 | C   | Configurar envío de eventos a CRA (Central Receptora de Alarmas) |

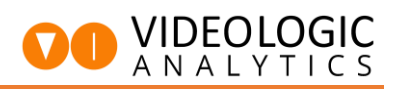

#### 1 Primer arranque

#### 1.1 Conectar alimentación y red al equipo

Al desembalar el equipo se comprobará que trae todo lo indicado en la caja. Una vez hecho esto, proceder a conectar el cable de alimentación al equipo y a una toma de corriente de 220v. A continuación, verificar que el interruptor de ON/OFF esté en encendido.

Por último, conectar un cable de red RJ-45 al equipo para que obtenga una IP mediante DHCP si el router lo permite.

#### 1.2 Conectarse al equipo desde una misma red

Hay distintas formas de poder acceder al equipo desde una misma red. La más sencilla es usando el navegador (recomendado Firefox, excluido Internet Explorer) usando la IP local del equipo en el puerto 81.

#### https://xxx.xxx.xxx.81

En caso de no conocer la IP local del equipo al ser asignada por DHCP, se puede acceder conectando un monitor y un teclado al equipo. También se puede acceder remotamente por Anydesk o TeamViewer.

Para conseguir los datos de acceso por Anydesk o TeamViewer se pueden solicitar al SAT de Videologic con un correo a <u>sat@videologicanalytics.com</u> o llamando al "+34 93 315 53 58" y pulsando "1".

# Muy importante tener el número de serie del equipo a mano para dárselo al SAT para que puedan identificar la instalación y el equipo. El número de serie del equipo se encuentra en el chasis del mismo.

En caso de usar el programa Ultra VNC (<u>https://www.uvnc.com/</u>), escribir la siguiente nomenclatura:

#### "VL+(nº de serie):15900"

#### 15900 es el puerto a usar para conectar al equipo

Por ejemplo: VL1807140145906:15900

La contraseña de acceso es: vladmin

También se puede acceder a la red haciendo un escaneo mediante un equipo conectado a la misma y buscar el equipo que se identifica de esta manera: VL19xxxxxxx90x y usa los puertos 81, 901, 15900 para la conexión remota.

Cuando esté identificada la red conectar usando la IP y el puerto 15900.

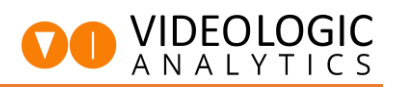

#### 1.3 Conectar al equipo en modo local

Si se dispone de pantalla, teclado y ratón se puede realizar la puesta en marcha desde el propio equipo.

#### 1.4 Pantalla de bienvenida

Una vez se ha accedido al sistema, se mostrará la siguiente imagen en el monitor o pantalla:

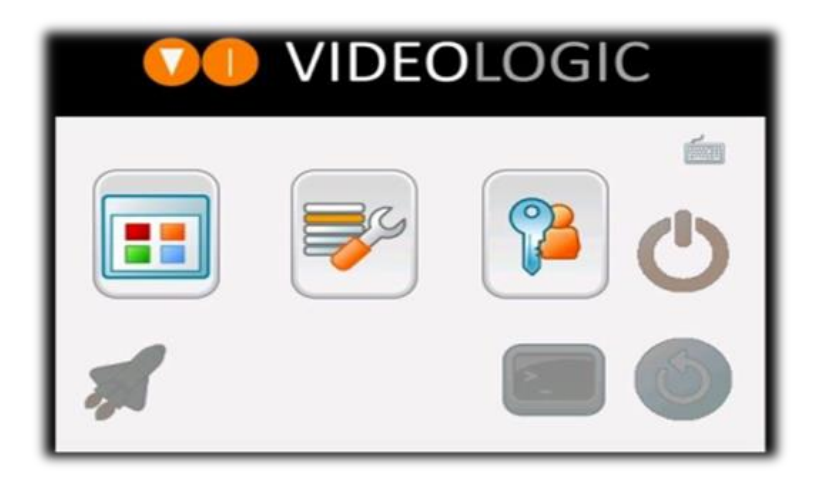

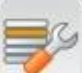

Al pulsar en el icono llamado "NVR-VCA" se accederá a la web de configuración del sistema.

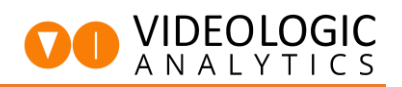

#### 2 Accediendo al sistema y primeros pasos

#### 2.1 Acceder como administrador

Al ingresar en la web de configuración del equipo mostrará una pantalla solicitando el inicio de sesión:

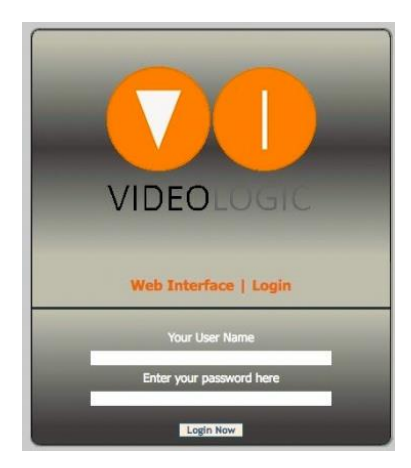

Si el equipo no tiene una configuración personalizada el usuario y contraseña es admin/admin.

Una vez iniciada la sesión, se mostrará la página de información del sistema donde se puede ver información del equipo, nº de serie, dirección IP, canales disponibles y su información, módulos de entrada y salida, etc...

| VIDEOLOGIC                      |                                                                                                    |                                            | 003                                      |  |  |  |  |  |  |  |  |
|---------------------------------|----------------------------------------------------------------------------------------------------|--------------------------------------------|------------------------------------------|--|--|--|--|--|--|--|--|
| Información del sistema         |                                                                                                    | Información del Sistema                    | a                                        |  |  |  |  |  |  |  |  |
| Estado del sistema              | Versión de software : 3 8.0 25 VA Std (64                                                                                                    | hit)                                       |                                          |  |  |  |  |  |  |  |  |
| Configuración Básica            | Número de serie : 2301310000908                                                                                                    | ,                                          |                                          |  |  |  |  |  |  |  |  |
|                                 | Filtros de Análisis de Imagen : 8 (Configura                                                                                                    | dos: 8, Disponibles: 0)                    |                                          |  |  |  |  |  |  |  |  |
| Configuración General           | Adaptador de red : Realtek PCI GBE Family Controller (Ethernet 2)<br>IPv4: 169.254.241.177<br>IPv4: 192.168.31.226<br>Adaptador de red : Intel(R) 82579V Gigabit Network Connection (Ethernet)<br>IPv4: 192.168.1140 |                                            |                                          |  |  |  |  |  |  |  |  |
| Configuración de cámara         |                                                                                                    |                                            |                                          |  |  |  |  |  |  |  |  |
| Gestión Digital I/O             |                                                                                                    |                                            |                                          |  |  |  |  |  |  |  |  |
| Configuración de Salidas        | Adaptador de red : Bluetooth Device (Perse                                                                                                    | onal Area Network) (Conexión de red Blueto | ooth) DHCP                               |  |  |  |  |  |  |  |  |
| Configuración de entradas       |                                                                                                    |                                            |                                          |  |  |  |  |  |  |  |  |
| Configuración de<br>calendarios |                                                                                                    | Información de Estado                      |                                          |  |  |  |  |  |  |  |  |
| Análisis de Video               | O Incidencias detectadas                                                                                                    |                                            |                                          |  |  |  |  |  |  |  |  |
| Avanzado                        | Cámaras totales : 8                                                                                                    | Entradas : 0                               | Salidas : 0                              |  |  |  |  |  |  |  |  |
| Configuración Correo            | Cámaras configuradas : 8                                                                                                    | Recuerde activarlas en la página de        | Recuerde activarlas en la página de      |  |  |  |  |  |  |  |  |
| Registro de Eventos             | Cámaras activas : 7                                                                                                    | configuración para ver aqui su<br>estado   | configuración para ver aqui su<br>estado |  |  |  |  |  |  |  |  |
| Registros del programa          | Cámaras inactivas : 1                                                                                                    |                                            | $\uparrow$                               |  |  |  |  |  |  |  |  |
| Gestión de Usuarios             |                                                                                                    | <u> </u>                                   |                                          |  |  |  |  |  |  |  |  |
| Perfiles de streams             |                                                                                                    |                                            |                                          |  |  |  |  |  |  |  |  |
| Archivos de configuración       |                                                                                                    |                                            |                                          |  |  |  |  |  |  |  |  |
|                                 |                                                                                                    |                                            |                                          |  |  |  |  |  |  |  |  |
|                                 |                                                                                                    |                                            |                                          |  |  |  |  |  |  |  |  |
|                                 | Copyright © 2                                                                                                    | 016-2023 by VIDEOLOGIC                     |                                          |  |  |  |  |  |  |  |  |

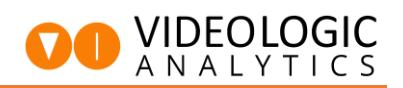

#### 2.2 Establecer una dirección IP

Para asignar una IP al equipo se accederá a la sección "Configuración General" dentro de la sección "Configuración Básica" del menú principal.

|                                                                                                    | VIDEOLOGIC                                                                                                    |                                                                                                    |                                                                                                    |
|----------------------------------------------------------------------------------------------------|----------------------------------------------------------------------------------------------------|----------------------------------------------------------------------------------------------------|----------------------------------------------------------------------------------------------------|
|                                                                                                    | Información del sistema                                                                                                    |                                                                                                    |                                                                                                    |
|                                                                                                    | Estado del sistema                                                                                                    | Nombre de la instalación<br>Versión de software : 3.7.0.27 VA Retail                                                                                         |                                                                                                    |
|                                                                                                    | Configuración General<br>Configuración de cámara<br>Gestión Digital I/O<br>Configuración de Salidas                                                                                                    | Filtros de Análisis de Imagen : 4 (Configu<br>Filtros de Análisis de Módulo Retail : 0 (C<br>Adaptador de red : Conexión de red Gigabi<br>IPv4: 192.168.1.51 |                                                                                                    |
|                                                                                                    | Configuración de entradas                                                                                                    | 0 Incidencias detectadas                                                                                                    |                                                                                                    |
|                                                                                                    | Configuración de calendarios                                                                                                    | Estado del dispositivo OK.                                                                                                    |                                                                                                    |
|                                                                                                    |                                                                                                    | Public IP: 61.35.118.100 着 Usuario :VLADMIN 🏵 🕮 Viernes, Noviembro 30                                                                                        | i, 2018 🔮 16:32:05 Hora estándar<br>Idioma: span                                                                                                    |
| Gic                                                                                                    |                                                                                                    | Public IP: 81.35.118.109 着 Usuarie //LACMIN 🏷 🕮 Varman, Noviembra 30                                                                                         | , 2018 • 16:32:05 Hora estándar<br>Idioma: Soon                                                                                                    |
| ac<br>activ                                                                                                    |                                                                                                    | Public IP. 81.35.118.109 🕯 Usuarlo XV.ADMM ြ 🖻 Vernes, Noviembre 30                                                                                          | , 2919 • 16:32:05 Hore estinder<br>Idioma: \$50ml                                                                                                    |
| GIC<br>mación del sistema<br>lo del sistema                                                                                                    | Recuerde guardar sus cambios.<br>Descripción del sistema :<br>Demo Videologic                                                                                                    | Public IP: 81.35.118.109 🕯 Usuarie V/LADMIN 💱 🕮 Varmae, Noviembra 30                                                                                         | , 2018 • 18.32.05 Hore estimate<br>Joioma: Essan                                                                                                    |
| GIC<br>mación del sistema<br>lo del sistema<br><b>Configuración Básica</b>                                                                                                    | Recuerde guardar sus camblos.<br>Descripción del sistema : Deno Videologic<br>Lúmite de gaboción (horas) : 720<br>Puerto Servidor Web : 81                                                                                                    | Public IP: 81.51.118.109 着 Usuario vYLADMAI 🎦 🕮 Viennes, Noviembro 50                                                                                        | , 2018 • 16.22:05 Horn astindar<br>Idioma: 5220<br>0<br>0<br>0                                                                                                    |
| o del sistema<br>o del sistema<br>Configuración Bésica<br>guración General<br>puración General                                                                                                    | Recuerde guardar sus camblos.         Descripción del sistema :         Democripción (horas) :         Z00         Puerto Servidor Web :         81         Puerto Servidor Web :         81                                                                                                    | Public IP: 81.35.118.109 着 Usuario vYLADMAI 🎦 🕮 Viennes, Noviembro 30                                                                                        | , 2018 9 16.22.05 Horn astindar<br>Idioma: 83220<br>10 10 10 10 10 10 10 10 10 10 10 10 10 1                                                                                                    |
| sic<br>nación del sistema<br>o del sistema<br>Configuración Básica<br>uración General<br>uración General<br>uración de cámara<br>in Diatta I/O                                                                                                    | Recuerde guardar sus camblos.         Descripción del sistema : Deno Videologic         Límite de gradulán (horas) : 720         Puerto Servidor Web : 81         Puerto Servidor Imágenes : 801         © Solicitar Contraceña para conexiones al servidor de Imágenes                                                                                                    | Public IP: 81.51.118.109 着 Usuario v/LADMAI 🎦 🕮 Viennes, Noviembro 50                                                                                        | , 2018 9 16.22.05 Horn astindar<br>Idioma: 83228                                                                                                    |
| ación del sistema<br>o del sistema<br>Configuración Básica<br>uración General<br>uración de cámara<br>n Digital I/O<br>uración de Salidas                                                                                                    | Recuerde guardar sus cambios.         Descripción del sistema : Demo Videologic         Límite de gracián (horas) : 720         Puerto Servidor Web : 81         Puerto Servidor Imágenes : 803         I Solicitar Contraseña para conexiones al servidor de Imágenes                                                                                                    | Public IP: 81.35.118.100 🕯 Usuario v/LADMAR P 🕮 Varman, Noviembro 30                                                                                         | , 2018 ♥ 46.02.05 Horn exténder<br>Idioma: (85020)                                                                                                    |
| oic<br>mación del sistema<br>o del sistema<br>Configuración Básica<br>guración General<br>guración General<br>guración de solidas<br>guración de solidas<br>guración de entradas                                                                                                    | Recuerde guardar sus cambios.         Descripción del sistema : Demo Videologic         Límite de gracián (horas) : 720         Puerto Servidor Web : 81         Puerto Servidor Imágenes : 803         Ø Solicitar Contraseña para conexiones al servidor de Imágenes                                                                                                    | Public IP: 81.35.118.100 🕯 Usuario vi/LADMAR P 🕮 Varmes, Noviembro 30                                                                                        | , 2018 ♥ 46.02.05 Horn exténder<br>Idioma: (8502)<br>() () () () () () () () () () () () () (                                                                                                    |
| o del sistema<br>to del sistema<br>Configureción Bésica<br>guración General<br>guración de cómara<br>ón Digital I/O<br>guración de Salidas<br>guración de entradas<br>guración de entradas                                                                                                    | Recuerde guardar sus cambios.<br>Descripción del sistema : Domo Vidorologie<br>Lúmite de grabación (horas) : _ 20<br>Puerto Servidor Web : _ @1<br>Puerto Servidor Imágenes : _ 801<br>© Solicitar Contraseña para conexiones al servidor de Imágenes                                                                                                    | Dublic IP: 81.35.188.100 🕯 Ubuarlo V/LADMAI ြ 🕮 Varmee, Noviembre 30                                                                                         | ر 2018 9 د 16.32.05 الدور معارضات<br>الأنامية: الاعتبار<br>الأنامية: الاعتبار المعارفة المعارفة المعارفة المعارفة المعارفة المعارفة المعارفة المعارفة المعارفة المعارفة ال                                                                                                    |
| ación del sistema<br>o del sistema<br>Configuración Básica<br>Iuración de cámara<br>in Digital I/O<br>Iuración de Salidas<br>Iuración de entradas<br>Iuración de calendarios<br>is de Video                                                                                                    | Recuerde guardar sus cambios.<br>Descripción del sistema : Demo Videologie<br>Límite de grabación (horas) : 720<br>Puerto Servidor Web : 81<br>Puerto Servidor Imágenes : 801<br>Solicitar Contraseña para conexiones al servidor de Imágenes<br>Bolicitar Contraseña para conexiones al servidor de Imágenes                                                                                                    | Dublic IP: 81.35.188.100 🕯 Ubuarlo V/LADMAI P 🕮 Varmee, Noviembre 30                                                                                         | 1, 2018 ♥ 16.32.08 Hore asticular<br>Idiona: 183930<br>10000000000000000000000000000000000                                                                                                    |
| arc<br>nación del sistema<br>o del sistema<br>Configuración Básica<br>guración de cámara<br>sin Digital I/O<br>guración de Salidas<br>guración de calendarios<br>sis de Video<br>Avanzado                                                                                                    | Recuerde guardar sus cambios.<br>Descripción del sistema : Demo Videologic<br>Límite de grabación (horas) : 720<br>Puerto Servidor Web : 03<br>Puerto Servidor Imágenes : 000<br>© Solicitar Contraseña para conexiones al servidor de Imágenes<br>CE Registro de la aplicación<br>(C Gestión de Envio de eventos                                                                                                    | Dublic IP: 81.35.18.100 🕯 Ubourie V/LADMAI 隆 🕮 Varmee, Noviembre 30                                                                                          | , 2018 9 16.32.85 Hore asticular<br>Idiona: 13320<br>Itiliana: 13320<br>Itiliana: 13320 |
| arc<br>ación del sistema<br>o del sistema<br><b>Configuración Básica</b><br>guración General<br>guración de cámara<br>sin Digital I/O<br>guración de calendarios<br>is de Video<br>Avanzado<br>guración correo                                                                                                    | Recuerde guardar sus cambios.<br>Descripción del sistema : Demo Vidoriogic<br>Limite de grabación (horas) : 720<br>Puerto Servidor Web : 01<br>Puerto Servidor Imágenes : 000<br>© Solicitar Contraseña para conexiones al servidor de Imágenes<br>© Solicitar Contraseña para conexiones al servidor de Imágenes<br>© Solicitar Contraseña para conexiones al servidor de Imágenes                                                                                                    | Dublis IP: 81.35.18.100 🕯 Ubourie V/LADMAI 隆 🕮 Varmee, Noviembre 30                                                                                          | , 2018 9 16.32.85 Hore asticular<br>Idiona: 12.327                                                                                                    |
| sic<br>ación del sistema<br>o del sistema<br>Configuración Básica<br>guración de cámara<br>den Digital I/O<br>guración de cámara<br>den Digital I/O<br>guración de calendarios<br>sis de Video<br>Avanzado<br>guración Correo<br>tro de Eventos                                                                                                    | Recuerde guardar sus cambios.<br>Descripción del sistema : Demo Vidoriogie<br>Limite de grabación (horas) : 720<br>Puerto Servidor Web : 81<br>Puerto Servidor Imágenes : 801<br>© Solicitar Contraseña para conexiones al servidor de Imágenes<br>© Solicitar Contraseña para conexiones al servidor de Imágenes<br>© Solicitar Contraseña para conexiones al servidor de Imágenes<br>© Solicitar Contraseña para conexiones al servidor de Imágenes<br>© Configuración de Enviro de eventos<br>© Parámetros TCP/IP<br>© Configuración de fecha/hora | Dublic IP: 81.35.18.109 🕯 Uburde V/LADMAI P 🕮 Varmee, Noviembre 30                                                                                           | , 2018 ♥ 16.32.85 Hore seldedar<br>Idiona: 18393<br>1000<br>1000<br>1000<br>1000<br>1000<br>1000<br>1000<br>1                                                                                                    |
| sic<br>ación del sistema<br>o del sistema<br>Configuración Básica<br>guración de cámara<br>arración General<br>guración de cámara<br>sin Digital I/O<br>guración de calendarios<br>guración de entradas<br>guración de entradas<br>guración de calendarios<br>sis de Video<br>Quración Correo<br>tro de Eventos<br>tros del programa                                                                                                    | Recuerde guardar sus cambios.<br>Descripción del sistema : Demo Videologie<br>Límite de grabación (horas) : 720<br>Puerto Servidor Imágenes : 801<br>Puerto Servidor Imágenes : 801<br>Solicitar Contraseña para conexiones al servidor de Imágenes<br>Bandor I de la aplicación<br>C Gestión de Enviro de eventos<br>Q Parámetros TCP/IP<br>Q Configuración de fecha/hora                                                                                                    | Dublic IP: 81.35.188.100 🕯 Ubuarlo V/LADMAI P 🕮 Varmee, Noviembre 30                                                                                         | , 2018 ♥ 46.92.08 Hore estándar<br>Tolorra: (±2200<br>(€) (€) (€) (€) (€) (€) (€) (€) (€) (€)                                                                                                    |
| Configuración del sistema<br>o del sistema<br>Configuración Bésice<br>guración General<br>guración de cámara<br>án Digital I/O<br>guración de calendarios<br>guración de entradas<br>guración de entradas<br>guración de calendarios<br>is de Video<br>Varación<br>de entradas<br>guración de calendarios<br>tira de entradas<br>guración de calendarios<br>tira de entradas<br>guración correo<br>tro de Eventos<br>tros del programa<br>in de Usuarios | Recuerde guardar sus camblós.<br>Descripción del sistema : Deno Videologic<br>Límite de grabación (horas) : 720<br>Puerto Servidor Imágenes : 201<br>Puerto Servidor Imágenes : 001<br>Solicitar Contraseña para conexiones al servidor de Imágenes<br>Solicitar Contraseña para conexiones al servidor de Imágenes<br>Solicitar Contraseña para conexiones al servidor de Imágenes<br>CE Registro de la aplicación<br>(E <sup>4</sup> Gestión de Envio de eventos<br>Q Parámetros TCP/IP<br>Q Configuración de fecha/hora<br>Q Puerto Serie PTZ      | Dublic IP. 81.35.118.100 🕯 Usoario V/LADMIN 📭 🖄 Varmas, Noviembre 35                                                                                         | 3018 9 1832.08 Hore esténder<br>Idiona: 8307                                                                                                    |

En esta página se puede acceder a la configuración de parámetros de red mediante el botón "Parámetros TCP/IP".

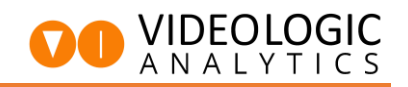

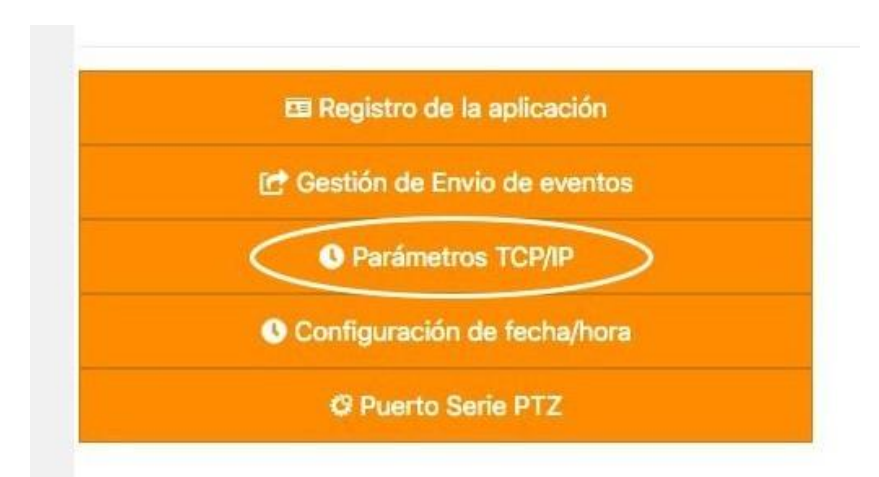

Al hacer clic se abrirá un diálogo para establecer una dirección IP o poner el equipo en DHCP

|         | Parámetros TCP/I                                                                                                   | P       |
|---------|----------------------------------------------------------------------------------------------------|---------|
| Cone    | xión de red Gigabit Intel(R) 82574L                                                                                | *       |
| Cor     | nfiguración de red<br>rección MAC                                                                                  | 2       |
| Fr<br>G | )-22-4d-ab-2f-35<br>iendly Name<br>onexión de área local                                                           |         |
| 0       | <ul> <li>Obtener dirección IP automàticament p</li> <li>Establecer dirección IP</li> <li>Dirección IP :</li> </ul> | or DHCP |
|         | 192.168.1.51<br>Máscara de subred :<br>255.255.255.0                                                               |         |
|         | Puerta de enlace :<br>192.168.1.1                                                                                  |         |
|         | permitir Configuración DNS<br>DNS Primario :                                                                       |         |
|         | 8.8.8.8<br>DNS Secundario :<br>8.8.4.4                                                                             |         |
|         | Aplicar                                                                                                    |         |

### 3 Configuración de cámaras

#### 3.1 Parámetros a configurar en la cámara o el grabador

Para dar de alta cámaras en el equipo de análisis de vídeo primero hay que configurar el substream (subflujo o flujo secundario) con los siguientes parámetros:

- Comprensión H264
- Resolución CIF (352x288)
- 12 ips (imágenes por segundo)
- VBR (tasa de bits variable)
- Calidad de imagen Óptima/La más alta (6)
- Bitrate máximo: 512Kbps.

Los sistemas de análisis Videologic Analytics sólo usan señal de vídeo mediante el substream de la cámara o NVR/DVR. De esta forma, se puede elegir qué resolución usará en el stream principal para la grabación en el NVR/DVR.

También es posible configurar el substream en resolución D1 o VGA (640 x 480). Para ello, el sistema deberá tener las licencias correspondientes.

| HIKVISION               | Live View Configu   | Iration           |
|-------------------------|---------------------|-------------------|
| E System                | Video Audio ROI     | metadata Settings |
| Network                 | Stream Type         | Sub-Stream        |
| 🖉 Video/Audio           | Video Type          | Video Stream ~    |
| 🔝 Image                 | Resolution          | 384*288 ~         |
| Event                   | Bitrate Type        | Variable ~        |
| 🖺 Storage               | Video Quality       | Highest 🗸         |
| CA VCA                  | Frame Rate          | 12 v fps          |
| Temperature Measurement | Max. Bitrate        | 512 Kbps          |
|                         | Video Encoding      | H.264 ~           |
|                         | Profile             | Main Profile ~    |
|                         | I Frame Interval    | 12                |
|                         | SVC                 | OFF ~             |
|                         | Smoothing           | [Clear>Smooth ]   |
|                         | Display VCA Info By | Player v          |
|                         |                     |                   |
|                         | 🗎 Save              |                   |

Aquí podemos ver un ejemplo de configuración de substream en resolución CIF en un grabador

En caso de disponer de cámaras IP es recomendable configurarlas directamente y asignar su dirección IP al sistema de análisis.

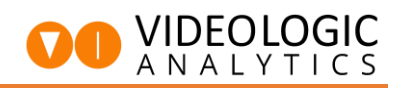

Para utilizar cámaras analógicas será necesario conectarlas al sistema de análisis mediante el substream del DVR o del conversor de medios.

#### 3.2 Añadiendo cámaras al sistema de análisis

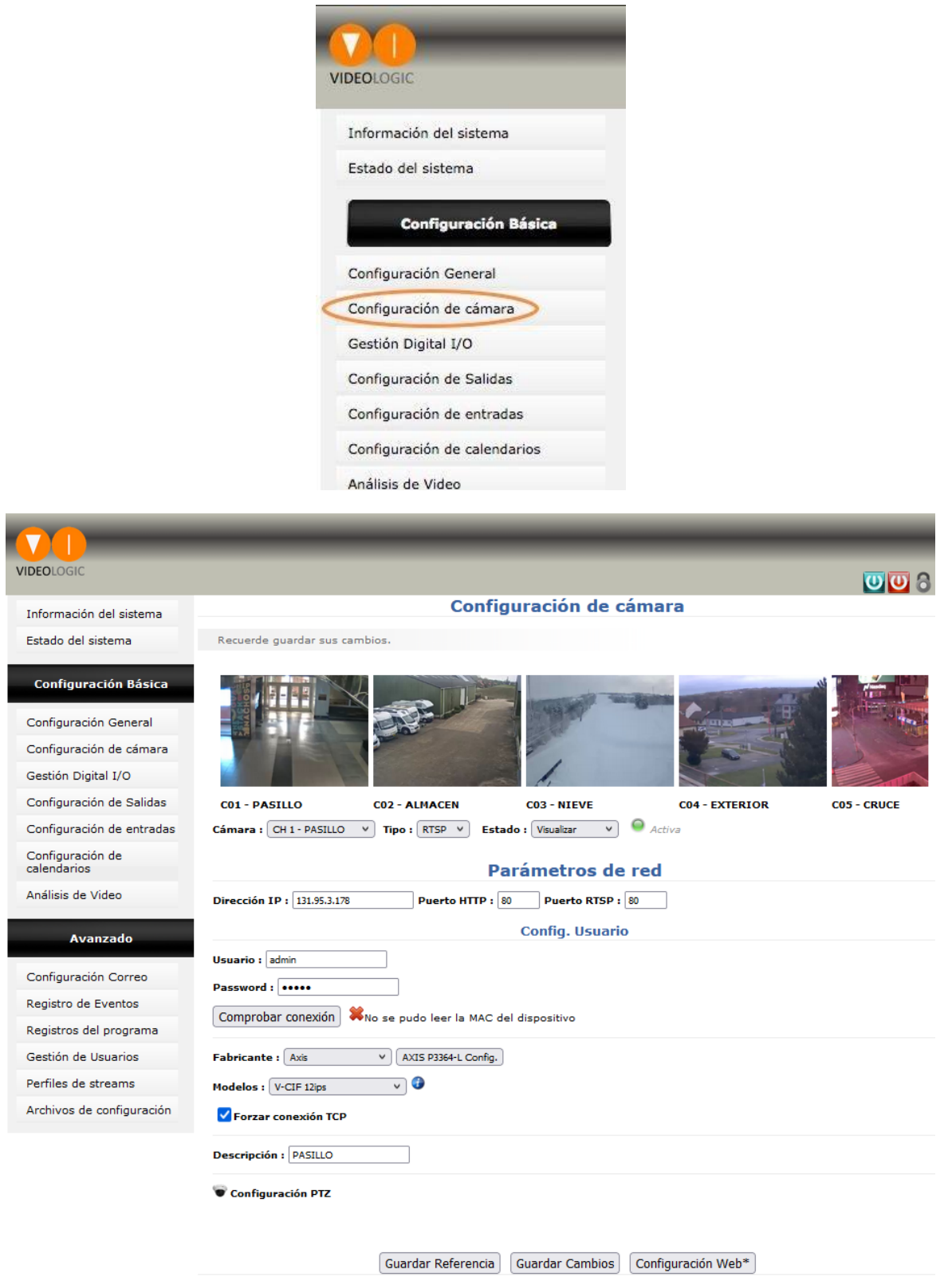

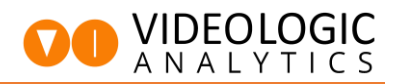

A continuación, se puede ver en detalle la parte de configuración de cada canal, donde se indica la IP de la cámara o el NVR/DVR, puertos http y rtsp, credenciales de acceso y el fabricante y modelo del dispositivo.

| Cámara : CH 1 - PASILLO V Tipo : RTSP V Estado : Visualizar V 🥯 Activa |
|------------------------------------------------------------------------|
| Parámetros de red                                                      |
| Dirección IP : 131.95.3.178 Puerto HTTP : 80 Puerto RTSP : 80          |
| Config. Usuario                                                        |
| Usuario : admin                                                        |
| Password : •••••                                                       |
| Comprobar conexión 🗱 No se pudo leer la MAC del dispositivo            |
| Fabricante : Axis V AXIS P3364-L Config.                               |
| Modelos : V-CIF 12ips V                                                |
| Forzar conexión TCP                                                    |
| Descripción : PASILLO                                                  |
| 🐨 Configuración PTZ                                                    |

### 4 Configuración básica de los filtros de análisis

#### 4.1 Acceder a la configuración de análisis

Para configurar análisis de vídeo accederemos a la sección "Análisis de Vídeo" dentro de la sección "Configuración Básica" del menú principal.

| DEOLOGIC                     |  |
|------------------------------|--|
|                              |  |
| Información del sistema      |  |
| Estado del sistema           |  |
|                              |  |
| Configuración Básica         |  |
| Configuración General        |  |
| Configuración de cámara      |  |
| Gestión Digital I/O          |  |
| Configuración de Salidas     |  |
| Configuración de entradas    |  |
| Configuración de calendarios |  |
| Análisis de Video            |  |
|                              |  |

En la siguiente imagen se puede ver la pantalla de "Configuración de Análisis de Vídeo" cuando no tiene ningún filtro configurado.

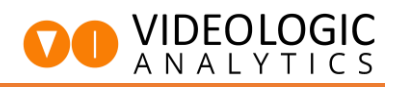

|                               | Cámara: CH 1 - 01 - parking 😮 Sin Filtro 😒                            |
|-------------------------------|-----------------------------------------------------------------------|
|                               | Termica Mostrar Metadatos Email Adjunto Tam Min (px) 0 Tam Max (px) 0 |
|                               | Agrupar Detecciones (s.):                                             |
|                               |                                                                       |
|                               | Kegia : V Agregar Borrar Guaroar cambios                              |
| Configuración de regla        | / 11 病 / 病 合 つ つ つ                                                    |
| Tipo de evento: Línea Virtual |                                                                       |
| Nombre de regla :             |                                                                       |
| Activación retardada (s) :    | 8                                                                     |
| Entrada asociada : Ninguna    |                                                                       |
| Salida asociada : Ninguna     |                                                                       |
| Distancia 0                   |                                                                       |
| Tam Min (px) 0                |                                                                       |
| Tam Max (px) 0                |                                                                       |
| Detección: Persona            |                                                                       |
| Min. Tiempo de alarma(s) :    |                                                                       |
| Número de imágenes(s) :       | ې <> <-> Cerrar Refrescar                                             |
| Límite de Velocidad :         | 🗘 Condicionada a la regla: 💽                                          |
| Filtro de Oscilaciones(%) :   | Ventana de tiempo(s):                                                 |
| Enviar Evento al activar      | Reglas dependientes                                                   |
| Enviar Evento al desactivar   | 6                                                                     |

Para empezar a configurar hay que seleccionar "Video Análisis (VCA)" en el desplegable de la parte superior de la página.

| Cámara:                 | CH 1 - 01 - parking [ 🕄 | ✓ Sin Filtro         | 1          |   |
|-------------------------|-------------------------|----------------------|------------|---|
| 7                       |                         | Video Análisis (VCA) | Contractor |   |
| Térmica Mostrar Metadat | tos Email Adjunto       | iam iam (bv) o iam   | Max (px)   | 0 |

Al hacer clic se habilitarán las herramientas de configuración y podremos "Actualizar" la imagen de referencia para ver una captura estática de lo que ve la cámara.

#### 4.2 Crear las "bounding boxes" de tamaño de persona y vehículo

Primero hay que añadir manualmente los tamaños de persona haciendo clic en el icono

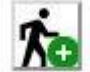

y seguidamente marcar sobre la referencia los vértices superior izquierdo e inferior derecho del área aproximada de una persona en una distancia determinada.

Se recomienda definir hasta 4 tamaños de objeto y un mínimo de 3.

Hay que intentar que los tamaños sigan unas proporciones correctas de modo que, mientras más lejos en la imagen, menor tamaño de persona tendrá.

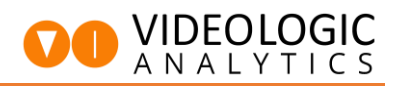

El contar con una persona en la escena que se vaya situando en las zonas que queremos cubrir, desde el punto más lejano a la cámara hasta el más cercano, facilitará la labor de configuración.

Para los vehículos se procede de forma similar, pero haciendo clic en el icono

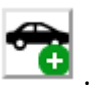

En la siguiente imagen podemos ver un ejemplo de tamaños de persona y vehículo en perspectiva.

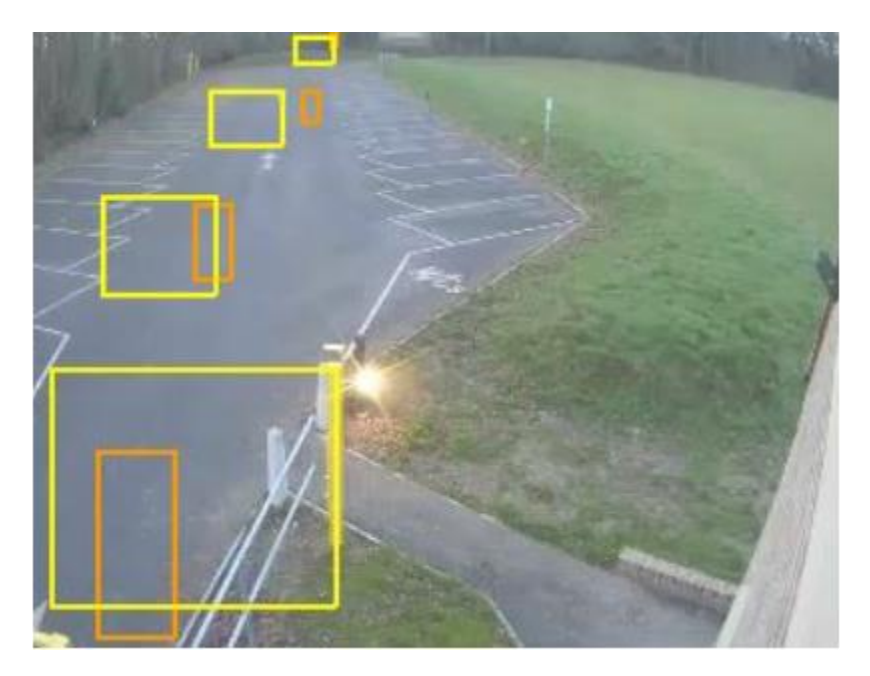

#### 4.3 Configuración de una región de interés (ROI)

Para delimitar una zona de merodeo hay que hacer clic en el botón que marcan la región que queremos detectar.

Cuando el área queda delimitada hay que hacer clic en el botón "Cerrar" para terminar la edición y cerrar el polígono.

A continuación, se puede observar una región con tamaños de persona y vehículo.

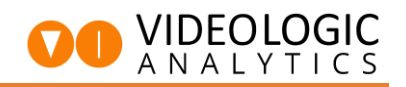

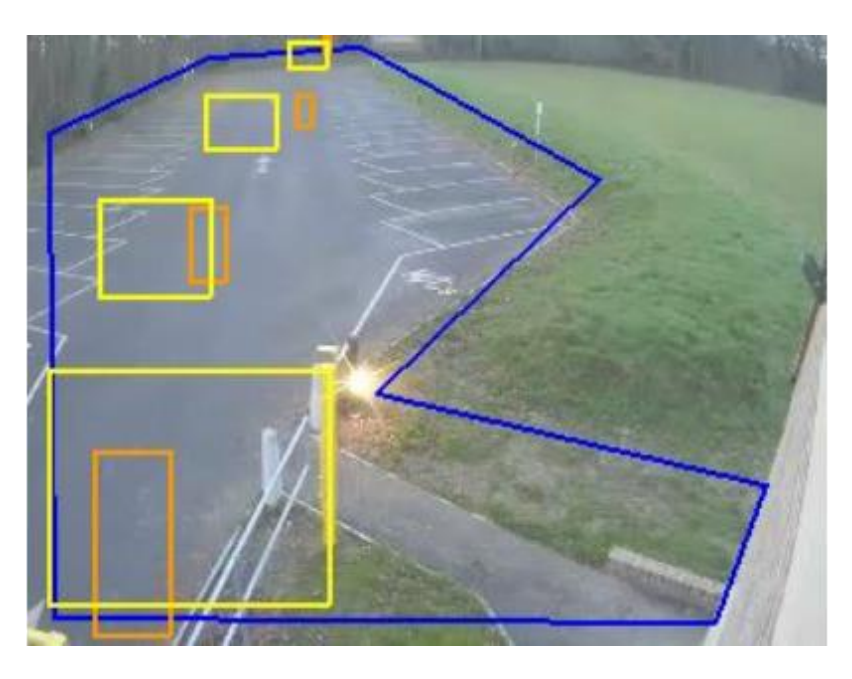

#### 4.4 Configuración de la línea de cruce

Para configurar una línea virtual que detecte el cruce de una persona o vehículo hay que hacer

clic en el botón y marcar los extremos de la línea virtual. Una vez hecho esto se puede definir la dirección del objeto a detectar. Se puede definir si se quiere detectar cuando un objeto cruce la línea en una sola dirección o bien detectar el cruce en cualquier dirección.

En la siguiente imagen se puede ver cómo quedaría una línea virtual que detecta el salto de una persona o vehículo en cualquier dirección.

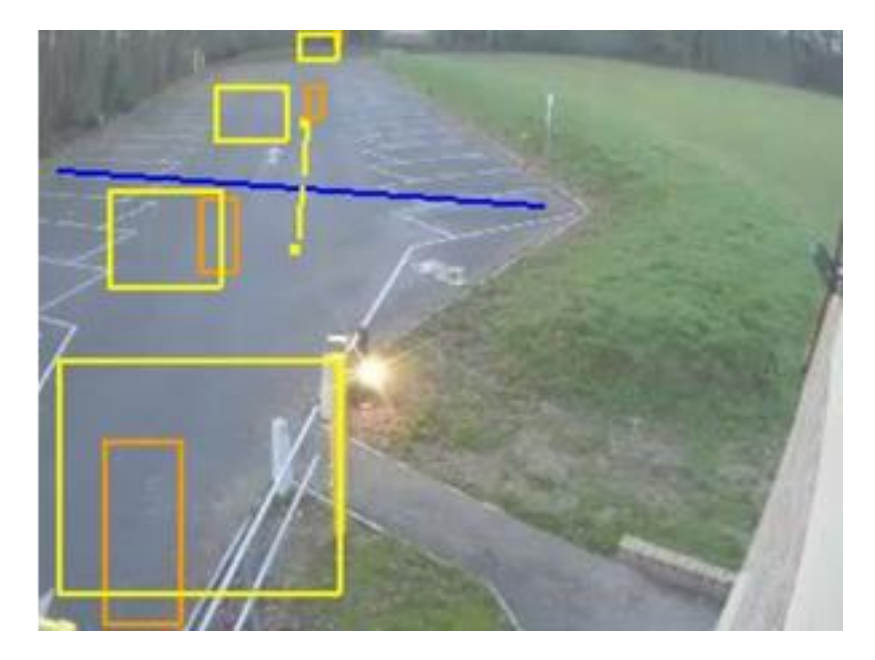

#### 4.5 Creando nuevas reglas

Para añadir una nueva regla de análisis que comparta la configuración de una regla existente hay que hacer clic en el botón "Agregar"

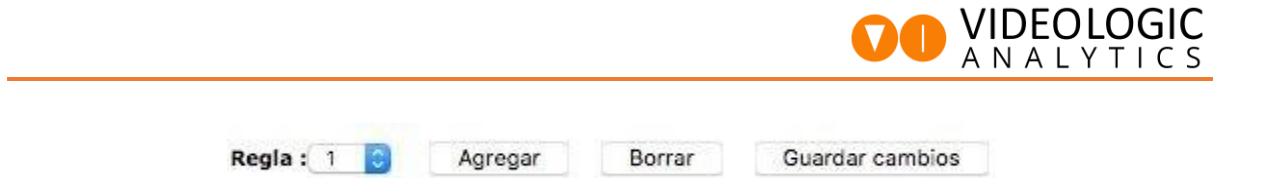

Al agregar una regla copiando los datos de otra ya existente se mantiene tanto los tamaños de persona/vehículo definidos como el tipo de detección. Esto facilitará mucho el trabajo para definir varias reglas cambiando únicamente la ubicación de las líneas de cruce o las regiones de detección.

Se pueden añadir hasta 12 reglas por cámara. Tanto regiones de persona/vehículo dentro como también áreas de merodeo, zonas de entrada/salida, líneas de cruce etc

#### 4.6 Ejemplo de configuración de análisis estándar

Una configuración básica que puede servir para muchos escenarios es la combinación de una región de merodeo de unos 2-3 segundos (dependiendo de la distancia a cubrir) y varias líneas de cruce distribuidas por la escena.

Los valores estándar para una región de merodeo o línea de cruce son:

- Distancia: 12-18 px
- Tamaño Mínimo: 40 px
- Tamaño Máximo: 20000 px

Para un escenario sin vegetación ni animales sueltos se puede establecer un valor inferior a 10 px para que el tracking del objeto se produzca más rápido. En las líneas virtuales se puede mantener un valor de distancia más bajo (10-12 px).

Durante las primeras horas desde la primera configuración es interesante mantener los parámetros "Límite de velocidad" y "Filtro de oscilaciones" a 0, para no filtrar ningún evento.

Transcurridas varias horas con el sistema armado (generalmente la/s primera/s noche/s) se pueden analizar los metadatos incluidos en el registro de eventos para valorar establecer límites de velocidad, tamaño o trayectorias oscilantes.

Algunos ejemplos de posibles configuraciones son los siguientes:

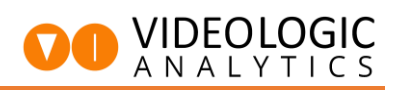

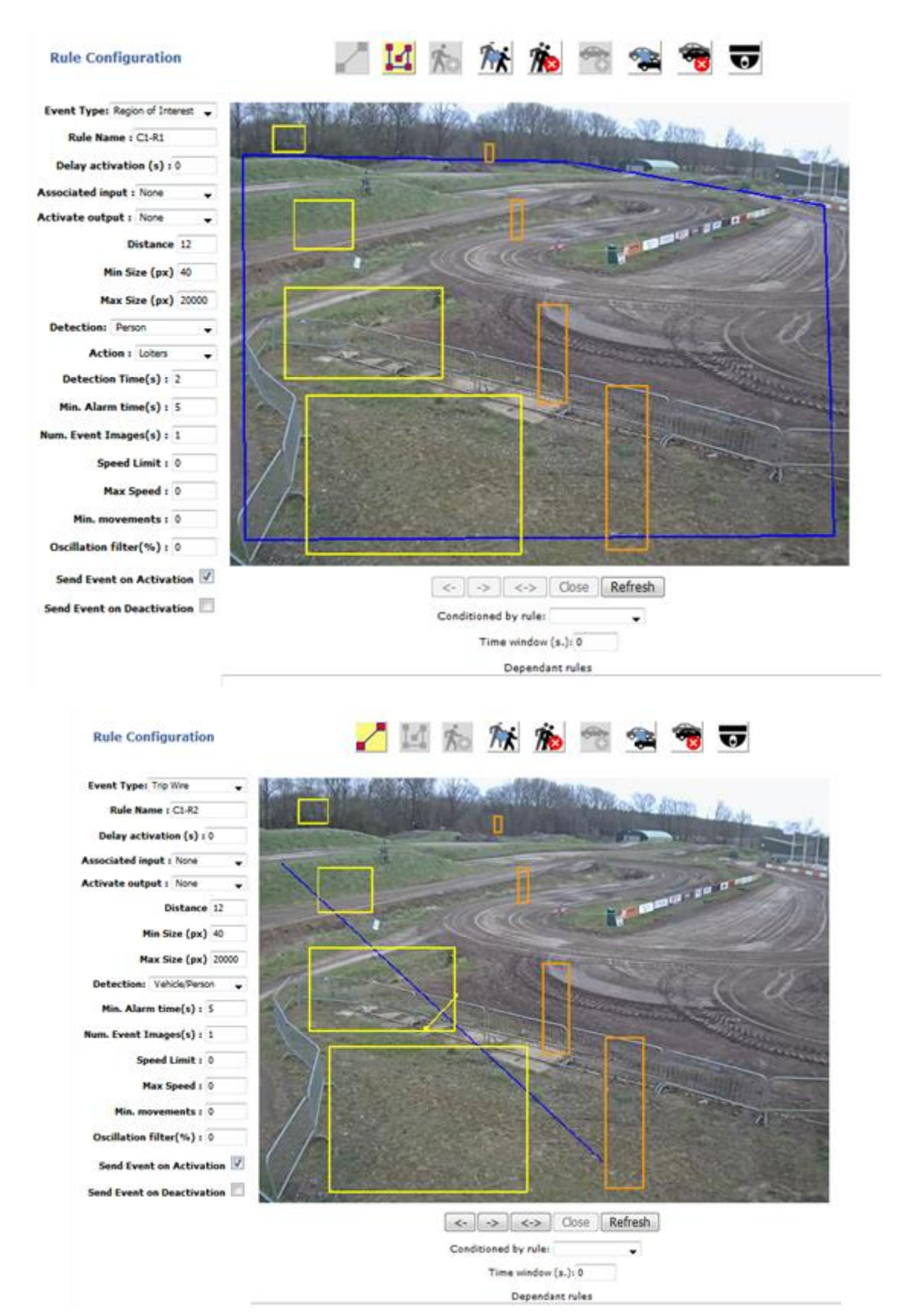

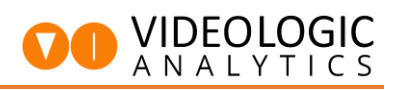

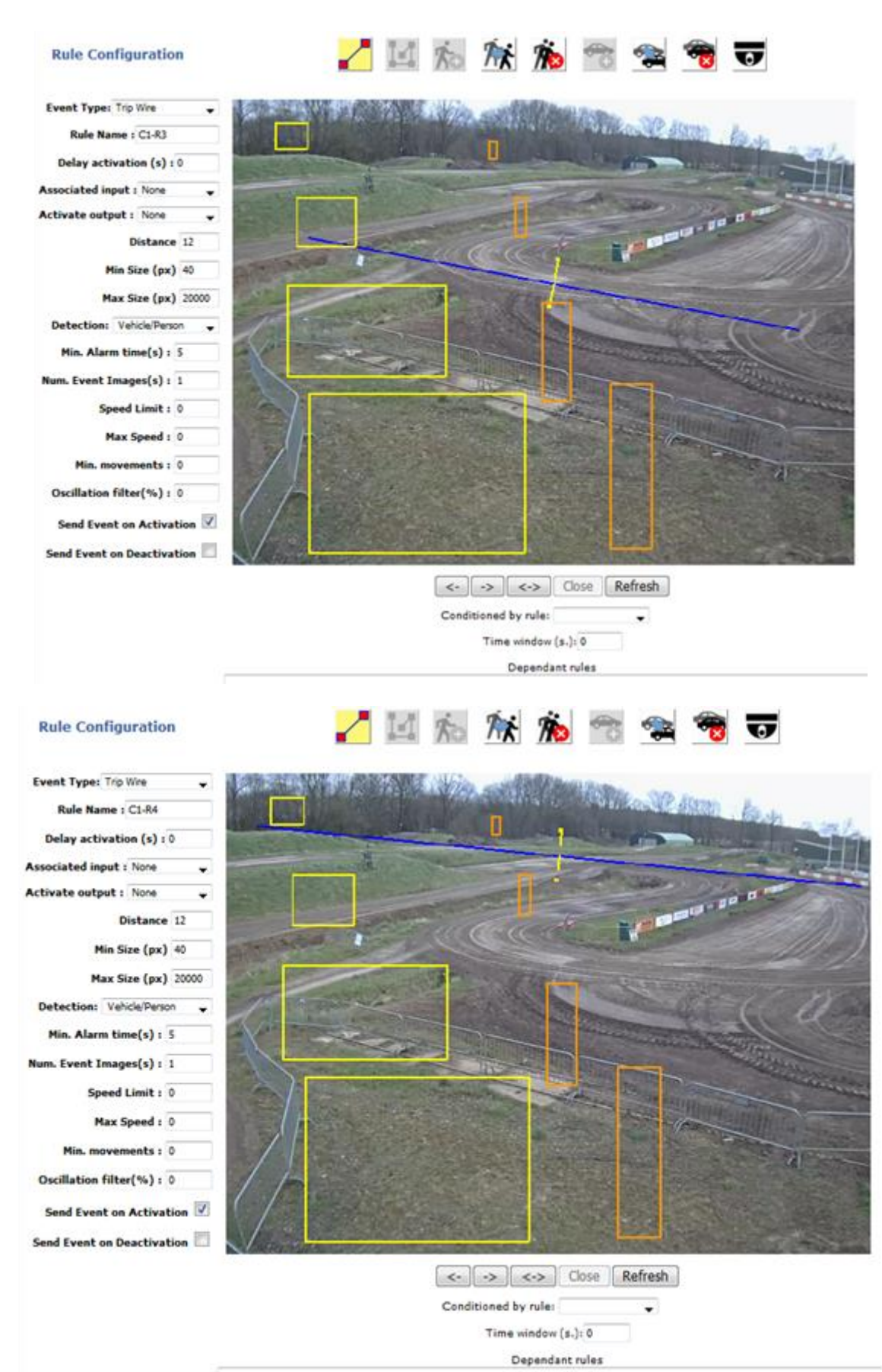

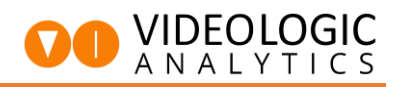

#### 5 Configuración de módulos digitales

Desde este menú se pueden añadir módulos de entradas y salidas digitales.

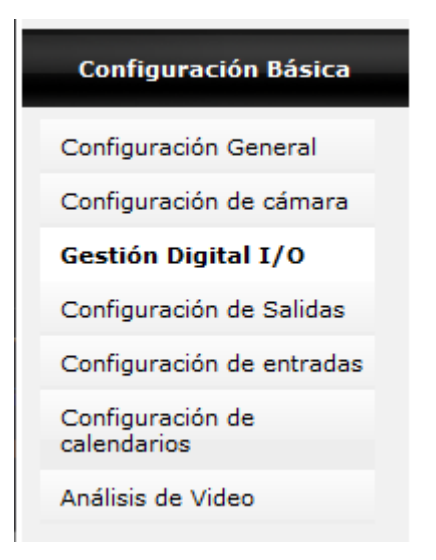

Par añadir módulos de entradas y salidas digitales, hay que pulsar el botón "Añadir"

| VIDEOLOGIC                      |                                                                |        |    |            |                |         |          |              |                    |                   |              |  |
|---------------------------------|----------------------------------------------------------------|--------|----|------------|----------------|---------|----------|--------------|--------------------|-------------------|--------------|--|
|                                 |                                                                |        |    |            |                | Centiá  | Diai     |              |                    |                   |              |  |
| Información del sistema         | Tenga en                                                       | cuenta |    | dan da los | dispositivos a | destio  |          |              |                    |                   |              |  |
| Estado del sistema              | renga en cuenta el orden de los dispositivos al darios de alta |        |    |            |                |         |          |              |                    |                   |              |  |
|                                 | Modelo                                                         | ID     | IP | Puerto     | Entradas       | Salidas | Estado   | Distribución | Primera<br>Entrada | Primera<br>Salida | Último Error |  |
| Configuración Básica            |                                                                |        |    |            |                |         |          |              |                    |                   |              |  |
| Configuración General           |                                                                |        |    |            |                |         |          |              |                    |                   |              |  |
| Configuración de cámara         |                                                                |        |    |            |                |         |          |              |                    |                   |              |  |
| Gestión Digital I/O             |                                                                |        |    |            |                |         |          |              |                    |                   |              |  |
| Configuración de Salidas        |                                                                |        |    |            |                |         |          |              |                    |                   |              |  |
| Configuración de entradas       |                                                                |        |    |            |                |         |          |              |                    |                   |              |  |
| Configuración de<br>calendarios |                                                                |        |    |            |                |         |          |              |                    |                   |              |  |
| Análisis de Video               |                                                                |        |    |            |                |         |          |              |                    |                   |              |  |
| Avanzado                        |                                                                |        |    |            |                |         |          |              |                    |                   |              |  |
| Configuración Correo            |                                                                |        |    |            |                |         |          |              |                    |                   |              |  |
| Registro de Eventos             |                                                                |        |    |            |                |         |          |              |                    |                   |              |  |
| Registros del programa          |                                                                |        |    |            |                |         |          |              |                    |                   |              |  |
| Gestión de Usuarios             |                                                                |        |    |            |                |         | Añadir   |              |                    |                   |              |  |
| Perfiles de streams             |                                                                |        |    |            |                |         | Eliminar | •            |                    |                   |              |  |
| Archivos de configuración       |                                                                |        |    |            |                |         |          |              |                    |                   |              |  |

Saldrá la siguiente ventana donde hay que añadir los datos de configuración del módulo digital.

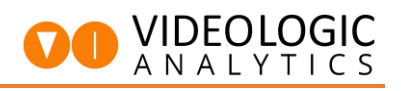

| Añadir dispositivo I/O × |                           |  |  |  |  |  |
|--------------------------|---------------------------|--|--|--|--|--|
| Modelo :                 | Axis v                    |  |  |  |  |  |
| IP:                      |                           |  |  |  |  |  |
| Puerto : Predeterminado  |                           |  |  |  |  |  |
| Usuario :                |                           |  |  |  |  |  |
| Password :               |                           |  |  |  |  |  |
| Número de Entradas :     | Deje en blanco para toda: |  |  |  |  |  |
| Número de Salidas :      | Deje en blanco para toda: |  |  |  |  |  |
| Primera Entrada :        | En blanco para la primera |  |  |  |  |  |
| Primera Salida :         | En blanco para la primera |  |  |  |  |  |
| Aña                      | dir                       |  |  |  |  |  |

A destacar que el sistema admite una gran variedad de módulos digitales, así como protocolos estándar y también se pueden configurar los módulos digitales integrados en las propias cámaras.

En los equipos en formato rack de Videologic Analytics, el módulo de entradas y salidas digitales ya viene preconfigurado al estar integrado en el mismo equipo.

| Añadir dispositivo I/O  |                         |  |  |  |  |  |  |
|-------------------------|-------------------------|--|--|--|--|--|--|
| Modelo :                | Axis v                  |  |  |  |  |  |  |
| IP:                     | Axis                    |  |  |  |  |  |  |
| Puerto : Predeterminado | Barionet                |  |  |  |  |  |  |
| Usuario :               | Dahua I/O<br>Modbus I/O |  |  |  |  |  |  |
| Password :              |                         |  |  |  |  |  |  |
| Número de Entradas :    | Nexcom VTC-1021 I/O     |  |  |  |  |  |  |
| Numero de Entradas :    | Virtual I/O             |  |  |  |  |  |  |
| Número de Salidas :     | VL-ES8                  |  |  |  |  |  |  |
| Primera Entrada :       | VL-Shared I/O           |  |  |  |  |  |  |
| Primera Salida :        | VL-VLA HCC4 I/O         |  |  |  |  |  |  |
| Aña                     | VL-VLA KP I/O           |  |  |  |  |  |  |
|                         | VL-VLA6-32 I/O          |  |  |  |  |  |  |
|                         | VL-VLA6-32 HTTP I/O     |  |  |  |  |  |  |

## 6 Configuración de salidas (Activación de zonas)

#### 6.1 Cableado de activaciones de zona

Para proceder al cableado del módulo de entradas/salidas integrado en el equipo es necesaria la herramienta proporcionada junto con el equipo. Se encuentra en el sobre de plástico junto a la hoja de puesta en marcha.

En la clavija correspondiente a las salidas se pueden cablear las activaciones de zona siguiendo el siguiente esquema de conexión

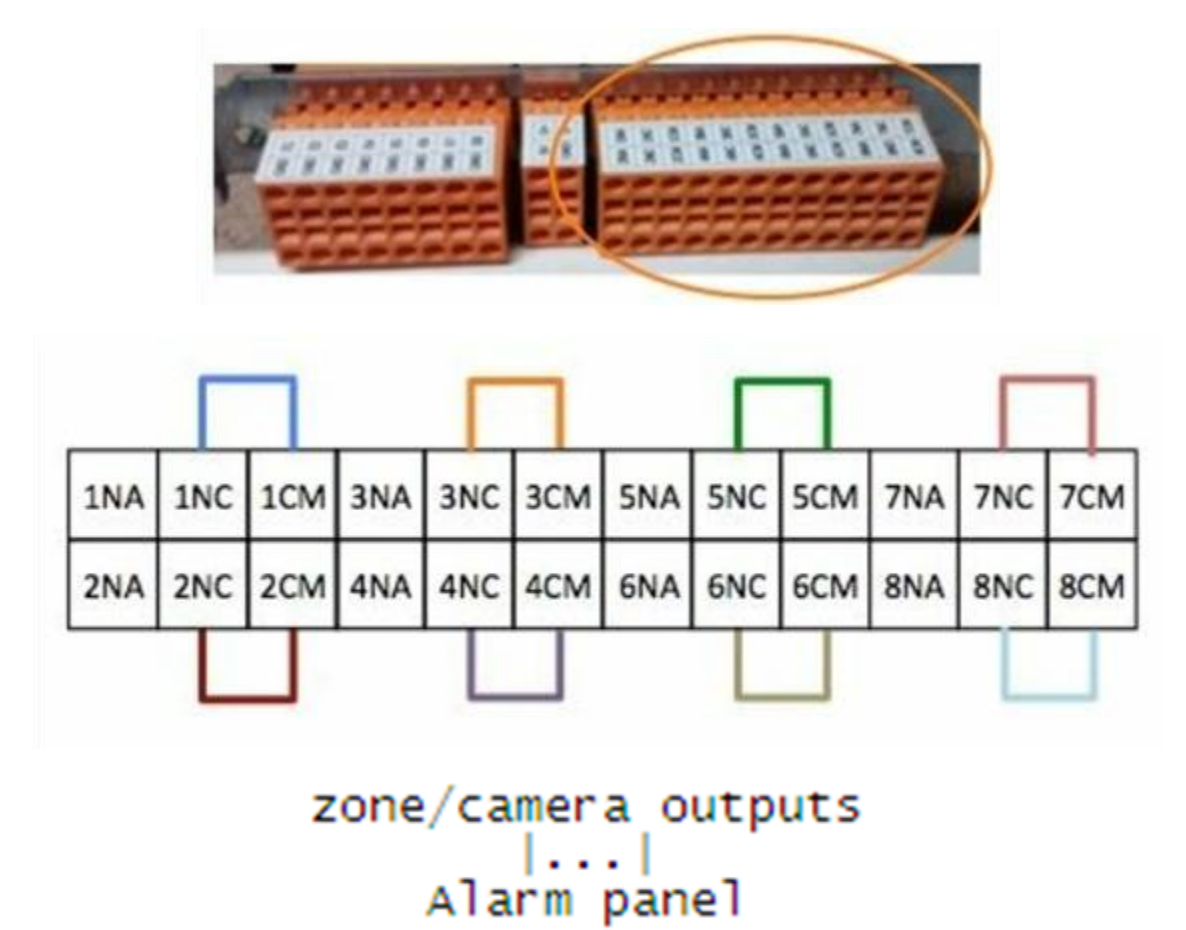

La configuración recomendada es cablear entre NC y común, aunque también se puede cablear entre NA y común.

#### 6.2 Configuración de salidas de relé

Al hacer clic en el punto de menú "Configuración de Salidas" se accede a la pantalla para añadir activaciones de zona al sistema.

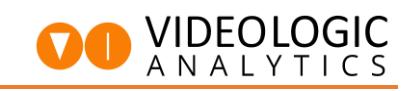

| Información del sistema       Noi         Estado del sistema       Ver         Núi       Filt         Configuración General       Filt         Configuración de cámara       Gestión Digital 1/0         Configuración de calendarios       Est         Adisis de Video       Est         Maines       Est         Configuración de calendarios       Est         Adisis de Video       Est         Configuración de calendarios       Est         Adisis de Video       Est         Configuración de calendarios       Est         Adisis de Video       Est         Configuración de calendarios       Est         Adisis de Video       Est         Configuración de calendarios       Est         Statica So An S 0       D D No       No         Configuración de calendarios       Est         Configuración de calendarios       Est         Configuración de calendarios       Est         Configuración de calendarios       Est         Configuración de calendarios       Est         Configuración de calendarios       Est         Configuración de calendarios       Est         Configuración de calendarios       Est                                                                                                    |                                                                                                    | V                                                                                                    | IDEOLO                                                                                                    | GIC                                                                                    |                                                                                         |                                                                                                    |                                                                                                    |                                                                                                    |                                                                                       |                                                         |                                                    |
|----------------------------------------------------------------------------------------------------|----------------------------------------------------------------------------------------------------|----------------------------------------------------------------------------------------------------|----------------------------------------------------------------------------------------------------|----------------------------------------------------------------------------------------|-----------------------------------------------------------------------------------------|----------------------------------------------------------------------------------------------------|----------------------------------------------------------------------------------------------------|----------------------------------------------------------------------------------------------------|---------------------------------------------------------------------------------------|---------------------------------------------------------|----------------------------------------------------|
| Estado del sistema       No         Configuración General       Nú         Configuración General       File         Configuración de cámara       Gestión Digital I/O         Configuración de calendarios       Est         Análisis de Video       Est         Manageneral de calendarios       Est         Análisis de Video       Est         Status de calendarios       Est         Status de calendarios       Est         Análisis de Video       Est         Status de calendarios       Est         Status de calendarios       Est         Status de calendarios       Est         Análisis de Video       Est         Status de calendarios       Est         Status de calendarios       Est         Status de calendarios       Est         Status de calendarios       Est         Status de calendarios       Est         Status de calendarios       Est         Status de calendarios       Est         Status de calendarios       Est         Status de calendarios       Est         Status de calendarios       Est         Status de calendarios       Est         Status de calendarios       Est                                                                                                    |                                                                                                    |                                                                                                    | Inform                                                                                                    | nació                                                                                  | n del                                                                                   | siste                                                                                                    | ma                                                                                                    |                                                                                                    |                                                                                       |                                                         |                                                    |
| Configuración Básica       Núi         Configuración General       Filt         Configuración de cámara       Adi         Gestión Digital I/O       Configuración de calendarios         Configuración de calendarios       Esi         Análisis de Video       Esi         Moración de salidas       Configuración de calendarios         Configuración de calendarios       Esi         Análisis de Video       Esi         Moración de salidas       Configuración de calendarios         Configuración de calendarios       Esi         Social       No       No         Moración de salidas       Configuración de calendarios       Esi         Configuración de calendarios       Esi       Configuración de calendarios         Social do Son       No       Diono       No         Order guarder te cambos       Esi calendarios       No       No         Social do Son       No       Diono       No       No         Social do Son       No       Diono       No       No       No         Social do Son       No       Diono       No       No       No       No         Social do Son       No       Diono       No       No       No       No                                                                                                    |                                                                                                    |                                                                                                    | Estad                                                                                                    | o del                                                                                  | siste                                                                                   | ma                                                                                                    |                                                                                                    |                                                                                                    | Noi<br>Ver                                                                            |                                                         |                                                    |
| Configuración General Filt   Configuración de cámara Sestión Digital I/O   Configuración de Salidas Configuración de Calendarios   Configuración de calendarios Si   Análisis de Video Si                                                                                                    |                                                                                                    |                                                                                                    | 6                                                                                                    | Co                                                                                     | nfigu                                                                                   | iració                                                                                                    | ón Básica                                                                                                    |                                                                                                    | Núi                                                                                   |                                                         |                                                    |
| Configuración de cámara Adi   Gestión Digital I/O Configuración de Salidas   Configuración de calendarios Esi   Análisis de Video Esi                                                                                                    |                                                                                                    |                                                                                                    | Config                                                                                                    | gurac                                                                                  | ión G                                                                                   | enera                                                                                                    | 1                                                                                                    |                                                                                                    | Filt                                                                                  |                                                         |                                                    |
| Ad:<br>IPv-<br>Configuración de Salidas<br>Configuración de calendarios<br>Análisis de Video<br>Est<br>Análisis de Video<br>Est<br>Análisis de Video<br>Est<br>Configuración de calendarios<br>Est<br>Análisis de Video<br>Est<br>Est<br>Análisis de Video<br>Est<br>Est<br>Análisis de Video<br>Est<br>Est<br>Análisis de Video<br>Est<br>Est<br>Análisis de Video<br>Est<br>Est<br>Análisis de Video<br>Est<br>Est<br>Análisis de Video<br>Est<br>Est<br>Análisis de Video<br>Est<br>Est<br>Est<br>Est<br>Análisis de Video<br>Est<br>Est<br>Est<br>Est<br>Est<br>Est<br>Est<br>Est                                                                                                    |                                                                                                    |                                                                                                    | Configuración de cámara                                                                                                    |                                                                                        |                                                                                         |                                                                                                    | Filt                                                                                                    |                                                                                                    |                                                                                       |                                                         |                                                    |
| Configuración de Salidas       Configuración de entradas         Configuración de calendarios       Est         Análisis de Video       Est         Tomación del statema       Configuración de salidas         tado de latema       Staté 01 S NA S 0 0 13 No No No         réguración Bénico       Staté 02 S NA S 0 0 2 No No No         réguración de calendarios       Staté 02 S NA S 0 0 1 No No         Staté 02 S NA S 0 0 1 No No No       No No         Staté 03 S NA S 0 0 1 No No       No         Staté 03 S NA S 0 0 1 No No       No         Staté 03 S NA S 0 0 1 No No       No         Staté 03 S NA S 0 0 1 No       No         Staté 03 S NA S 0 0 1 No       No         Staté 03 S NA S 0 0 1 No       No         Staté 03 S NA S 0 0 1 No       No         Staté 03 S NA S 0 0 1 No       No         Staté 03 S NA S 0 0 1 No       No         Staté 03 S NA S 0 0 1 No       No         Staté 03 S NA S 0 0 1 No       No         Staté 03 S NA S 0 0 1 No       No         Staté 03 S NA S 0 0 1 No       No         Staté 03 S NA S 0 0 1 No       No         Staté 03 S NA S 0 0 1 No       No         Staté 03 S NA S 0 0 1 No       No         Staté 03 S NA S 0 0 0 No No                                                                                                    |                                                                                                    |                                                                                                    | Gestión Digital I/O                                                                                                    |                                                                                        |                                                                                         |                                                                                                    | Ada<br>IPv-                                                                                                    |                                                                                                    |                                                                                       |                                                         |                                                    |
| Configuración de entradas       Est         Configuración de calendarios       Análisis de Video         formación del sistema       Est         formación del sistema       Configuración de Salidas         refiguración de di sistema       Recerci guardar sus cambos.         Salida 62 S NA S I 13 No       No         análisis 02 S NA S I 13 No       No         1 Salida 63 S NA S I 13 No       No         a Salida 63 S NA S I 13 No       No         3 Salida 63 S NA S I 13 No       No         a Salida 63 S NA S I 13 No       No         a Salida 63 S NA S I 13 No       No         a Salida 63 S NA S I 13 No       No         a Salida 63 S NA S I 13 No       No         a Salida 63 S NA S I 13 No       No         a Salida 63 S NA S I 10 No       No         Salida 63 S NA S I 10 No       No         Salida 64 S S NA S I 10 No       No         a Salida 63 S NA S I 10 No       No         a Salida 63 S NA S I 10 No       No         a Salida 64 S S NA S I 10 No       No         a Salida 65 S NA S I 10 No       No         a Salida 65 S NA S I 10 No       No         a Salida 65 S NA S I 10 No       No         a Salida 65 S NA S I 10 No       No <t< td=""><td></td><td>&lt;</td><td colspan="4">Configuración de Salidas</td><td></td><td></td><td></td></t<>                                                                                                    |                                                                                                    | <                                                                                                    | Configuración de Salidas                                                                                                    |                                                                                        |                                                                                         |                                                                                                    |                                                                                                    |                                                                                                    |                                                                                       |                                                         |                                                    |
| Configuración de calendarios       Est         Análisis de Video       Image: Configuración de Salidas         tormación del sistema       Configuración de Salidas         reformación de camara       Solida Ol si NA S   D   D No         onfiguración de camara       Solida Ol si NA S   D   D No         onfiguración de camara       Solida Ol si NA S   D   D No         onfiguración de camara       Solida Ol si NA S   D   D No         solida Ol si NA S   D   D No       No         2 Salida Ol Si NA S   D   D No       No         2 Salida Ol Si NA S   D   D No       No         2 Salida Ol Si NA S   D   D No       No         2 Salida Ol Si NA S   D   D No       No         2 Salida Ol Si NA S   D   D No       No         2 Salida Ol Si NA S   D   D No       No         2 Salida Ol Si NA S   D   D No       No         2 Salida Ol Si NA S   D   D No       No         3 Salida Ol Si NA S   D   D No       No         3 Salida Ol Si NA S   D   D No       No         3 Salida Ol Si NA S   D   D No       No         3 Salida Ol Si NA S   D   D No       No         3 Salida Ol Si NA S   D   D   No       No         3 Salida Ol Si NA S   D   D   No       No         3 Salida Ol Si NA S   D   D   No       No         3 S                                                                                                    |                                                                                                    |                                                                                                    | Config                                                                                                    | gurac                                                                                  | ión d                                                                                   | e entr                                                                                                    | adas                                                                                                    |                                                                                                    |                                                                                       |                                                         |                                                    |
| Análisis de Video         BOCCIC         Orfiguración del sistema         stado del sistema         Stado del sistema         Stado de sistema         Stado del sistema         Stado del sistema                                                                                                    |                                                                                                    |                                                                                                    | Configuración de calendarios                                                                                                    |                                                                                        |                                                                                         |                                                                                                    |                                                                                                    |                                                                                                    | Est                                                                                   |                                                         |                                                    |
| Conce     Información del sistema   istado del sistema   istado del sistema   Configuración de Salidas   Configuración de conseral   Configuración de Salidas   Configuración de Salidas   Configuración de Calendarios   Malsis de Video     Contral   Configuración de Calendarios   Malsis de Urdeo     Configuración de Calendarios   Malsis de Urdeo     Configuración de Calendarios   Malsis de Urdeo     Configuración Correo   Iselato de Eventos   Configuración   Configuración   Configuración Correo   Iselato de Eventos   Configuración   Configuración   Configuración   Configuración   Configuración Correo   Iselato de Eventos   Configuración   Configuración   Configuración   Configuración   Configuración Correo   Iselato de Eventos   Configuración   Configuración   Configuración   Configuración   Configuración   Configuración Correo   Iselato de Eventos   Configuración   Configuración   Configuración   Configuración   Configuración   Configuración Correo   Iselato de Eventos   Configuración   Configuración   Configuración   Configuración </td <td></td> <td></td> <td colspan="5">Análisis de Video</td> <td>-</td> <td></td> <td></td>                                                                                                    |                                                                                                    |                                                                                                    | Análisis de Video                                                                                                    |                                                                                        |                                                                                         |                                                                                                    |                                                                                                    | -                                                                                                    |                                                                                       |                                                         |                                                    |
| BLIGGIC       Configuración del sistema         información del sistema       Configuración de Salidas         información General       Salida 01 S NA S [] [1] No No No         información de cámara       Salida 01 S NA S [] [2] No No No         iestán Digitaración de cámara       Istide 01 S NA S [] [2] No No No         iestán Digitaración de cámara       Istide 01 S NA S [] [2] No No No         iestán Digitaración de cámara       Istide 01 S NA S [] [2] No No No         iestán Digitaración de cámara       Istide 01 S NA S [] [2] No No No         iestán Digitaración de cámara       Istide 01 S NA S [] [2] No No No         iestán Digitaración de cámara       Istide 01 S NA S [] [2] No No No         iestán de Inder Salidas       Istide 01 S NA S [] [2] No No No         Salida 01 S NA S [] [2] No No No No       No         iestán de Salidas       Istide 01 S NA S [] [2] No No No         istide 01 S NA S [] [2] No No No No       No         istide 01 S NA S [] [2] No No No       No         istide 01 S NA S [] [2] No No No       No         istide 01 S NA S [] [2] No No No       No         istide 01 S NA S [] [2] No No       No         istide 01 No No       No         istide 01 S NA S [] [2] No No       No         istide 02 Solida 02 S [] Na No [] [] No No       No                                                                                                    |                                                                                                    |                                                                                                    |                                                                                                    |                                                                                        |                                                                                         |                                                                                                    |                                                                                                    |                                                                                                    |                                                                                       |                                                         |                                                    |
| Información del sistema         stado del sistema         Configuración de Salidas         Configuración de danara         testión Digital 1/0         configuración de entradas         Configuración de calendarios         nalisis de Video         Salida 05 Si NA Si [] 2  No No No No         Salida 05 Si NA Si [] 2  No No No No         Salida 05 Si NA Si [] 2  No No No No         Salida 05 Si NA Si [] 2  No No No No         Salida 05 Si NA Si [] 2  No No No No         Salida 05 Si NA Si [] 3  No No No No         Salida 05 Si NA Si [] 3  No No No No         Salida 05 Si NA Si [] 10         Salida 05 Si NA Si [] 10         Salida 05 Si NA Si [] 10         Salida 05 Si NA Si [] 10         No No No No         Salida 05 Si NA Si [] 10         Salida 05 Si NA Si [] 10         No No No         Salida 05 Si NA Si [] 10         No No No         Salida 05 Si NA Si [] 10         No No No         Salida 05 Si NA Si [] 10         No No         Salida 05 Si NA Si [] 10         No No         Salida 05 Si NA Si [] 10         No No         Salida 05 Si NA Si [] 10         No No         Salida 05 Si NA Si [                                                                                                    |                                                                                                    |                                                                                                    |                                                                                                    |                                                                                        | _                                                                                       |                                                                                                    |                                                                                                    |                                                                                                    |                                                                                       |                                                         |                                                    |
| Atanza do       Advina da vina da vina vina da vina vina vina vina vina vina vina vin                                                                                                    | OLOGIC                                                                                                    | _                                                                                                    | _                                                                                                    |                                                                                        |                                                                                         |                                                                                                    | _                                                                                                    | _                                                                                                    |                                                                                       | _                                                       |                                                    |
| Atadia del sistema     Configuración 8 śsica     anfiguración 6 8 śsica     anfiguración General     anfiguración de cámara   estión Digital 1/0     anfiguración de Salida     anfiguración de calendarios     anfiguración de calendarios     anfiguración de calendarios     anfiguración de Calendarios     anfiguración de Loventos     estión de Usuarios     anfiguración de Usuarios     anfiguración de Usuarios     anfiguración de Usuarios     anfiguración de Usuarios     anfiguración de Configuración     Antiniza de Nicesta ID:     1 Salida 01 Si NA Si   2 Salida 04 Si NA Si   2 Salida 05 Si NA Si   1 Salida 04 Si NA Si   1 Salida 05 Si NA Si   1 Salida 04 Si NA Si   1 Salida 05 Si NA Si   1 Salida 04 Si NA Si   1 Salida 05 Si NA Si   1 Salida 05 Si NA Si   1 Salida 05 Si NA Si   1 Salida 05 Si NA Si   1 Salida 05 Si NA Si   1 Salida 05 Si NA Si   1 Salida 05 Si NA Si   1 Salida 05 Si NA Si   1 Salida 05 Si NA Si   1 Salida 05 Si NA Si   1 Salida 06 Si Na Si Si Si Si Si Si Si Si Si Si Si Si Si                                                                                                    | OLOGIC                                                                                                    | -                                                                                                    | _                                                                                                    |                                                                                        |                                                                                         |                                                                                                    | Configur                                                                                                    | ración de                                                                                                    | Salidas                                                                               |                                                         | U                                                  |
| Salida       Descripción       Activa       NA/NC       Manual       Alarmas externas       Addisis de<br>Imagen       Relé de avería       Alarma de NO<br>Grabación       Fallo de disco         3       Salida 01       Si       NA       Si       []       []       No       No       No         activa       Salida 02       Si       NA       Si       []       []       No       No       No         activa       Salida 03       Si       NA       Si       []       []       No       No       No         activa       Salida 04       Si       NA       Si       []       []       No       No       No         activa       Salida 05       Si       NA       Si       []       []       No       No       No         anfiguración de entradas       anfiguración de entradas       Salida 05       Si       NA       Si       []       []       No       No       No         anfiguración de entradas       Salida 04       Si       NA       Si       []       []       No       No       No         análisis de Urido       Atomas externas       Estado       Relé Alive Horas:       []       Marual       []       [                                                                                                    | OLOGIC<br>Iformación del sistema                                                                                                    | É                                                                                                    | _                                                                                                    |                                                                                        |                                                                                         |                                                                                                    | Configu                                                                                                    | ración de                                                                                                    | Salidas                                                                               |                                                         |                                                    |
| 1       Sailda 01       Si       NA       Si       [1]       No       No       No         0nfiguración de cámara       2       Sailda 02       Si       NA       Si       [2]       No       No       No         astida 03       Si       NA       Si       [2]       No       No       No       No         astida 03       Si       NA       Si       [2]       No       No       No       No         astida 03       Si       NA       Si       [1]       No       No       No       No         astida 03       Si       NA       Si       [1]       No       No       No       No         astida 03       Si       NA       Si       [1]       No       No       No       No         astida 03       Si       NA       Si       [1]       No       No       No       No         astida 04       Si       NA       Si       [1]       No       No       No       No         astida 04       Si       Reić daverás       Alarma de NO Grabación       Falio de disco       Falio de disco       Falio de disco       Falio de disco       Fatra de No       Falio de disco                                                                                                    | OLOGIC<br>Iformación del sistema<br>stado del sistema                                                                                                    | Recuerd                                                                                                    | le guardar sus                                                                                                    | camblos.                                                                               |                                                                                         |                                                                                                    | Configu                                                                                                    | ración de                                                                                                    | Salidas                                                                               |                                                         | 0                                                  |
| salida 03 si NA si 3 No No No   astida 03 si NA si 1 No No No   astida 04 si NA si 1 No No No   astida 05 si NA si 1 No No No   salida 05 si NA si 1 No No No   salida 05 si NA si 1 No No No   salida 05 si NA si 1 No No No   salida 05 si NA si 1 No No No   salida 05 si NA si 1 No No No   salida 05 si NA si 1 No No No   salida 05 si NA si 1 No No No   salida 05 si NA si 1 No No No   salida 05 si NA si 1 No No No   salida 05 si NA si 1 No No No   salida 05 si NA si 1 No No No   salida 05 si NA si 1 No No No   salida 05 si NA si 1 No No No   salida 05 si NA si 1 No No No   s                                                                                                    | OLOGIC<br>formación del sistema<br>tado del sistema<br>Configuración Básica                                                                                                    | Recuerc                                                                                                    | de guardar sus<br>Descripciór                                                                                                    | cambios,                                                                               | NĄ/NC                                                                                   | Manual                                                                                                    | <b>Configu</b><br>Alarmas externas                                                                                                    | ración de<br>Análisis de<br>Imagen                                                                                                    | Salidas<br>Relé de avería                                                             | Alarma de NO<br>Grabación                               | Fallo de disco                                     |
| 4 Saida 04 Si NA Si I [4] No No No   onfiguración de Saidas   onfiguración de calendarios   sáisis de Video                                                                                                    | DLOGIC<br>formación del sistema<br>tado del sistema<br>Configuración Básica<br>nfiguración General                                                                                                    | Recuerd<br>Salida<br>1                                                                                                    | de guardar sus<br>Descripción<br>Salida 01<br>Salida 02                                                                                                    | cambios,<br>Activa<br>Si<br>Si                                                         | NA/NC<br>NA<br>NA                                                                       | Manual<br>Si<br>Si                                                                                                    | Configur<br>Alarmas externas                                                                                                    | Análisis de<br>Imagen<br>[1]                                                                                                    | Salidas<br>Relé de avería<br>No                                                       | Alarma de NO<br>Grabación<br>No                         | Fallo de disco<br>No<br>No                         |
| nfiguración de Salidas   nfiguración de entradas   nfiguración de entradas   nfiguración de calendarios   álisis de Video     Avanzado   nfiguración Correo   gistro de Eventos   gistro de Iburgarma   stión de Usuarios   thide de trams   chivos de configuración   Error de cámara   Todas   01   02   03   04                                                                                                    | Tormación del sistema<br>tado del sistema<br><b>Configuración Básica</b><br>nfiguración General<br>nfiguración de cámara                                                                                                    | Recuert<br>Salida<br>1<br>2<br>3                                                                                                | de guardar sus<br>Descripción<br>Salida 01<br>Salida 02<br>Salida 03                                                                                                    | camblos,<br>Activa<br>Si<br>Si<br>Si                                                   | NA/NC<br>NA<br>NA<br>NA                                                                 | Manual<br>Si<br>Si<br>Si                                                                                                    | Configur<br>Alarmas externas                                                                                                    | Análisis de<br>Imagen<br>[1]<br>[2]<br>[3]                                                                                                    | Salidas<br>Relé de avería<br>No<br>No                                                 | Alarma de NO<br>Grabación<br>No<br>No                   | Fallo de disco<br>No<br>No<br>No                   |
| nfiguración de entradas   nfiguración de calendarios   áliais de Video     Avanzado   nfiguración Correo   gistro de Eventos   gistro de Iprograma   stión de Usuarios   thios de streams   chivos de configuración   Todas   01 02 03 04   05 06 07 08   09 10 11 12 13 14 15 16   17     Etror de cámara   Todas   01 02 03 04                                                                                                    | Tormación del sistema<br>tado del sistema<br><b>Configuración Básica</b><br>nfiguración General<br>nfiguración de cámara<br>stión Digital I/O                                                                                                    | Recuert<br>Salida<br>1<br>2<br>3<br>4                                                                                           | de guardar sus<br>Descripción<br>Salida 01<br>Salida 02<br>Salida 03<br>Salida 04                                                                                                    | cambios.<br>Activa<br>Si<br>Si<br>Si<br>Si                                             | NA/NC<br>NA<br>NA<br>NA<br>NA                                                           | Manual<br>Si<br>Si<br>Si<br>Si                                                                                                    | Configur<br>Alarmas externas                                                                                                    | Análisis de<br>Imagen<br>[1]<br>[2]<br>[3]<br>[4]                                                                                                    | Salidas<br>Relé de avería<br>No<br>No<br>No<br>No                                     | Alarma de NO<br>Grabación<br>No<br>No<br>No             | Fallo de disco<br>No<br>No<br>No<br>No<br>No       |
| Avanzado   Avanzado   Avanzado   Ailsis de Video     Estado:   Activa   Correo   igistro de Eventos   agistros del programa   estión de Usuarios   rfiles de streams   chivos de configuración   Ol 1 02 03 04   D1 02 03 04   D1 02 03 04     Error de câmara   Todas   01 02 03 04                                                                                                    | DLOGIC<br>formación del sistema<br>tado del sistema<br><b>Configuración Básica</b><br>Infiguración General<br>Infiguración de cámara<br>Istión Digital 1/0<br>Infiguración de Salidas                                                                                                    | Recuert<br>Salida<br>1<br>2<br>3<br>4<br>5                                                                                      | de guardar sus<br>Descripción<br>Salida 01<br>Salida 02<br>Salida 03<br>Salida 04<br>Salida 05                                                                                                    | camblos.<br>Activa<br>Si<br>Si<br>Si<br>Si<br>Si                                       | NA/NC<br>NA<br>NA<br>NA<br>NA<br>NA                                                     | Manual<br>Si<br>Si<br>Si<br>Si<br>Si                                                                                                    | Configur<br>Alarmas externas                                                                                                    | Análisis de<br>Imagen<br>(1)<br>(2)<br>(3)<br>(4)<br>(1)                                                                                                    | Salidas<br>Relé de avería<br>No<br>No<br>No<br>No                                     | Alarma de NO<br>Grabación<br>No<br>No<br>No<br>No       | Fallo de disco<br>No<br>No<br>No<br>No<br>No       |
| Avenzado   Avenzado   Avenzado   anfiguración Correo   egistro de Eventos   egistro de Isuarios   arfiles de streams   chivos de configuración   01   02   03   04   05   06   07   08   09   10   11   12   13   14   15   16   17   101   02   03   04                                                                                                    | OLOGIC<br>formación del sistema<br>tado del sistema<br>Configuración Básica<br>anfiguración General<br>Infiguración de cámara<br>Istión Digital 1/0<br>Infiguración de Salidas<br>Infiguración de salidas                                                                                                    | Recuert<br>Salida<br>1<br>2<br>3<br>4<br>5<br>Salida:                                                                           | de guardar sus<br>Descripción<br>Salida 01<br>Salida 03<br>Salida 04<br>Salida 05<br>1                                                                                                    | camblos,<br>Activa<br>Si<br>Si<br>Si<br>Si<br>Si<br>Si<br>Si<br>Si                     | NA/NC<br>NA<br>NA<br>NA<br>NA                                                           | Manual<br>Si<br>Si<br>Si<br>Si<br>Si<br>Descript                                                                                                    | Configur<br>Alarmas externas                                                                                                    | Análisis de<br>Imagen<br>[1]<br>[2]<br>[3]<br>[4]<br>[]                                                                                                    | Salidas<br>Relé de avería<br>No<br>No<br>No<br>No<br>No<br>                           | Alarma de NO<br>Grabación<br>No<br>No<br>No<br>No<br>1) | Fallo de disco<br>No<br>No<br>No<br>No<br>No       |
| Avanzado       Imanual       Relé Allve Hora:       Imanual       Durante(s):       5         Sinfiguración Correo       Imanual       Imanual       Relé Allve Hora:       Imanual       Durante(s):       5         Sigistro de Eventos       Imanual       Imanual       Imanu                                                                                                    | OLOGIC<br>formación del sistema<br>itado del sistema<br>Configuración Básica<br>Infiguración General<br>Infiguración de cámara<br>estión Digital I/O<br>Infiguración de Salidas<br>Infiguración de antradas<br>Infiguración de antradas                                                                                                    | Recuert<br>Salida<br>1<br>2<br>3<br>4<br>5<br>Salida:<br>Salida:                                                                | de guardar sus<br>Descripción<br>Salida 01<br>Salida 02<br>Salida 03<br>Salida 04<br>Salida 05<br>1<br>1                                                                                                    | cambios.<br>Activa<br>Si<br>Si<br>Si<br>Si<br>Si<br>Si<br>Si                           | NA/NC<br>NA<br>NA<br>NA<br>NA<br>NA<br>NA<br>SReié de                                   | Manual<br>Si<br>Si<br>Si<br>Si<br>Si<br>Si<br>Si<br>Si<br>Si<br>Si                                                                                                    | Configur<br>Alarmas externas                                                                                                    | Análisis de<br>Imagen<br>(1)<br>(2)<br>(3)<br>(4)<br>D<br>(4)<br>D<br>(4)<br>C<br>(4)<br>C<br>C<br>(4)<br>C<br>(4)<br>C<br>C<br>(4)<br>C<br>(4)<br>C<br>(<br>C<br>C<br>(<br>C<br>(<br>C<br>(<br>C)<br>C<br>(<br>C)<br>(<br>C) | Salidas<br>Relé de avería<br>No<br>No<br>No<br>No<br>No<br>                           | Alarma de NO<br>Grabación<br>No<br>No<br>No<br>1)       | Fallo de disco<br>No<br>No<br>No<br>No<br>No       |
| Alarmas externas<br>onfiguración Correo<br>egistro de Eventos<br>egistros del programa<br>estión de Usuarios<br>erfiles de streams<br>rchivos de configuración<br>Error de cámara<br>Contro de cámara<br>Contro de Contro de Con                                                                                                    | Tormación del sistema<br>stado del sistema<br>Configuración Bésica<br>onfiguración General<br>onfiguración de cámara<br>lestión Digital 1/0<br>onfiguración de Salidas<br>onfiguración de entradas<br>onfiguración de calendarios<br>nálisis de Video                                                                                                    | Recuero<br>Salida<br>1<br>2<br>3<br>4<br>5<br>5<br>5<br>5<br>5<br>5<br>5<br>5<br>5<br>5<br>5<br>5<br>5<br>5<br>5<br>5<br>5<br>5 | de guardar sus<br>Descripción<br>Salida 01<br>Salida 02<br>Salida 04<br>Salida 04<br>Salida 05<br>Salida 05                                                                                                    | cambios,<br>Activa<br>Si<br>Si<br>Si<br>Si<br>Editar                                   | NA/NC<br>NA<br>NA<br>NA<br>NA<br>NA<br>Relé de                                          | Manual<br>Si<br>Si<br>Si<br>Si<br>Si<br>Descripc                                                                                                    | Configur<br>Aarmas externas                                                                                                    | ración de<br>Análisis de<br>II<br>(2)<br>(3)<br>(4)<br>II<br>K<br>bación Falle                                                                                                    | Salidas<br>Relé de avería<br>No<br>No<br>No<br>-ESB ID: 1 (Output<br>o de disco       | Alarma de NO<br>Grabación<br>No<br>No<br>No<br>1)       | Fallo de disco<br>No<br>No<br>No<br>No<br>No       |
| onfiguración Correo   egistro de Eventos   egistros del programa   estión de Usuarios   erfiles de streams   rchivos de configuración   Ø1   02   03   04   05   06   07   08   09   10   11   12   13   14   15   16   17          Error de cámara   Todas   01   02   03                                                                                                    | INFORMACIÓN DE SISTEMA<br>Información del sistema<br>Stado del sistema<br>Configuración Básica<br>onfiguración General<br>onfiguración de cámara<br>estión Digital I/O<br>onfiguración de Salidas<br>onfiguración de entradas<br>onfiguración de calendarios<br>nálisis de Video                                                                                                    | Recuerd<br>Salida<br>1<br>2<br>3<br>4<br>5<br>Salida:<br>Estado<br>Estado                                                       | de guardar sus<br>Descripción<br>Salida 01<br>Salida 03<br>Salida 04<br>Salida 05<br>1 salida 05<br>1 salida 05<br>1 salida 05                                                                                                    | Camblos.<br>Activa<br>Si<br>Si<br>Si<br>Si<br>Editar<br>C                              | NA/NC<br>NA<br>NA<br>NA<br>NA<br>NA<br>NA<br>Relé de<br>Hora: 12                        | Manual<br>Si<br>Si<br>Si<br>Si<br>Si<br>Si<br>Minuto                                                                                                    | Configur<br>Alarmas externas                                                                                                    | ración de<br>Análisis de<br>Imagen<br>[1]<br>[2]<br>[3]<br>[4]<br>[]<br>[]<br>[]<br>[]<br>[]<br>[]<br>[]<br>[]<br>[]<br>[]<br>[]<br>[]<br>[]                                                                                                    | Salidas<br>Relé de avería<br>No<br>No<br>No<br>                                       | Alarma de NO<br>Grabación<br>No<br>No<br>No<br>No<br>1) | Fallo de disco<br>No<br>No<br>No<br>No<br>No<br>No |
| egistro de Eventos egistro de Innorma estión de Usuarios rrfiles de atreams chivos de configuración 01 02 03 04 05 06 07 08 099 10 11 12 13 14 15 16 17 Análisis de Imagen Todos 01 02 03 04                                                                                                    | DLOGIC<br>formación del sistema<br>tado del sistema<br><b>Configuración Básica</b><br>unfiguración General<br>unfiguración de cámara<br>estión Digital I/O<br>unfiguración de Salidas<br>onfiguración de entradas<br>onfiguración de entradas<br>sofiguración de calendarios<br>siálisis de Video                                                                                                    | Recuerd<br>Salida<br>1<br>2<br>3<br>4<br>5<br>Salida:<br>Estado<br>Estado                                                       | de guardar sus<br>Descripciór<br>Salida 01<br>Salida 02<br>Salida 03<br>Salida 03<br>Salida 04<br>Salida 03<br>Salida 03<br>Salida 05<br>Salida 03<br>Salida 03<br>Salida 05<br>Salida 05<br>Salida 05<br>Salida 05<br>Salida 05<br>Salida 05<br>Salida 05<br>Salida 05<br>Salida 05<br>Salida 05<br>Salida 05<br>Salida 05<br>Salida 04<br>Salida 05<br>Salida 04<br>Salida 05<br>Salida 04<br>Salida 05<br>Salida 04<br>Salida 05<br>Salida 04<br>Salida 04<br>Salida 05<br>Salida 04<br>Salida 05<br>Salida 04<br>Salida 05<br>Salida 04<br>Salida 05<br>Salida 04<br>Salida 05<br>Salida 04<br>Salida 05<br>Salida 05                                                                                                    | cambios.<br>Si<br>Si<br>Si<br>Si<br>Si<br>Editar<br>©                                  | NA/NC<br>NA<br>NA<br>NA<br>NA<br>NA<br>NA<br>NA<br>C<br>NA<br>C<br>NA<br>NA<br>NA       | Manual<br>Si<br>Si<br>Si<br>Si<br>Si<br>Si<br>Si<br>Si<br>Si<br>Minuto                                                                                                    | Configur<br>Alarmas externas                                                                                                    | ración de<br>Análisis de<br>Imagen<br>(1)<br>(2)<br>(3)<br>(4)<br>(1)<br>(4)<br>(1)<br>(2)<br>(3)<br>(4)<br>(2)<br>(3)<br>(4)<br>(4)<br>(3)<br>(4)<br>(4)<br>(5)<br>(6)<br>(6)<br>(6)<br>(6)<br>(6)<br>(6)<br>(6)<br>(6)<br>(6)<br>(6                                                                                                    | Salidas<br>Relé de avería<br>No<br>No<br>No<br>ESB ID: 1 (Output<br>de disco          | Alarma de NO<br>Grabación<br>No<br>No<br>No<br>1)       | Fallo de disco<br>No<br>No<br>No<br>No<br>No       |
| gistros del programa<br>stión de Usuarios<br>rfiles de streams<br>chivos de configuración<br>Chivos de configuración<br>Configuración<br>C | DIOGIC<br>formación del sistema<br>tado del sistema<br>Configuración Bésica<br>nfiguración General<br>nfiguración de cámara<br>estión Digital I/O<br>nfiguración de Salidas<br>nfiguración de entradas<br>nfiguración de calendarios<br>álisis de Video<br>Avanzedo<br>nfiguración Correo                                                                                                    | Recuerd<br>Salida<br>1<br>2<br>3<br>4<br>5<br>Salida:<br>Estado<br>Estado<br>Estado                                             | de guardar sus<br>Descripción<br>Salida 01<br>Salida 02<br>Salida 03<br>Salida 04<br>Salida 03<br>Salida 04<br>Salida 03<br>Salida 04<br>Salida 03<br>Salida 03<br>Salida 04<br>Salida 03<br>Salida 03<br>Salida 05<br>Salida 03<br>Salida 05<br>Salida 05<br>Salida 05<br>Salida 05<br>Salida 05<br>Salida 05<br>Salida 05<br>Salida 05<br>Salida 05<br>Salida 05<br>Salida 05<br>Salida 05<br>Salida 04<br>Salida 05<br>Salida 04<br>Salida 05<br>Salida 04<br>Salida 05<br>Salida 04<br>Salida 04<br>Salida 05<br>Salida 04<br>Salida 04<br>Salida 04<br>Salida 04<br>Salida 05<br>Salida 04<br>Salida 04<br>Salida 04<br>Salida 05<br>Salida 04<br>Salida 05<br>Salida 04<br>Salida 05<br>Salida 04<br>Salida 05<br>Salida 04<br>Salida 05<br>Salida 04<br>Salida 05<br>Salida 04<br>Salida 05<br>Salida 04<br>Salida 05<br>Salida 04<br>Salida 05<br>Salida 05                                                                                                    | cambios,<br>Si<br>Si<br>Si<br>Si<br>Si<br>Si<br>Relé Alive                             | NA/NC<br>NA<br>NA<br>NA<br>NA<br>NA<br>Reié de<br>Hora: 12                              | Si<br>Si<br>Si<br>Si<br>Si<br>Minuto                                                                                                    | Configur<br>Alarmas externas                                                                                                    | ración de<br>Análisis de<br>Imagen<br>(1)<br>(2)<br>(3)<br>(4)<br>(1)<br>(4)<br>(1)<br>(2)<br>(3)<br>(4)<br>(4)<br>(5)<br>(4)<br>(5)<br>(6)<br>(5)<br>(6)<br>(6)<br>(7)<br>(7)<br>(7)<br>(7)<br>(7)<br>(7)<br>(7)<br>(7)<br>(7)<br>(7                                                                                                    | Salidas<br>Relé de avería<br>No<br>No<br>No<br>                                       | Alarma de NO<br>Grabación<br>No<br>No<br>No<br>1)       | Fallo de disco<br>No<br>No<br>No<br>No<br>No       |
| stión de Usuarios.<br>rfiles de streams<br>chivos de configuración  Análisis de Imagen Todos  01 02 03 04  Error de cámara  Todas  01 02 03 04                                                                                                    | DIOGIC<br>formación del sistema<br>tado del sistema<br>Configuración Bésics<br>nfiguración General<br>nfiguración de cámara<br>setión Digital I/O<br>nfiguración de Salidas<br>nfiguración de entradas<br>nfiguración de calendarios<br>álisis de Video<br>Avanzedo<br>nfiguración Correo<br>gistro de Eventos                                                                                                    | Recuerd<br>Salida<br>1<br>2<br>3<br>4<br>5<br>Salida:<br>Estado<br>Estado<br>Estado                                             | de guardar sus<br>Descripción<br>Salida 01<br>Salida 03<br>Salida 04<br>Salida 03<br>Salida 04<br>Salida 05<br>1<br>Salida 05<br>1<br>S | cambios.<br>Si<br>Si<br>Si<br>Si<br>Si<br>Relé Alive                                   | NA/NC<br>NA<br>NA<br>NA<br>NA<br>NA<br>Reié de<br>Hora: 12                              | Si Si Si Si Si Si Minuto Minuto                                                                                                    | Configur<br>Alarmas externas                                                                                                    | ración de<br>Análisis de<br>Imagen<br>[1]<br>[2]<br>[3]<br>[4]<br>[]<br>[]<br>[]<br>[]<br>[]<br>[]<br>[]<br>[]<br>[]<br>[]<br>[]<br>[]<br>[]                                                                                                    | Salidas<br>Relé de avería<br>No<br>No<br>No<br>                                       | Alarma de NO<br>Grabación<br>No<br>No<br>No<br>1)       | Fallo de disco<br>No<br>No<br>No<br>No<br>No       |
| chivos de configuración O1 02 03 04                                                                                                    | DIOGIC<br>formación del sistema<br>tado del sistema<br>Configuración Bésics<br>nfiguración General<br>nfiguración de cámara<br>stión Digital I/O<br>nfiguración de Salidas<br>nfiguración de extradas<br>nfiguración de entradas<br>nfiguración de calendarios<br>álisis de Video<br>Avanzedo<br>nfiguración Correo<br>gistro de Eventos<br>gistros del programa                                                                                  | Recuerc<br>Salida<br>1<br>2<br>3<br>4<br>5<br>Salida:<br>Estado<br>Estado<br>Estado                                             | de guardar sus<br>Descripción<br>Salida 01<br>Salida 03<br>Salida 04<br>Salida 04<br>Salida 05<br>1<br>Salida 05<br>1<br>S<br>1<br>S<br>1<br>S<br>1<br>Salida 05<br>1<br>S<br>1<br>S<br>1<br>S<br>1<br>Salida 05<br>1<br>Salida 05<br>1<br>S<br>1<br>S<br>1<br>S<br>1<br>S<br>1<br>S<br>1<br>S<br>1<br>S<br>1<br>S<br>1<br>S<br>1                                                                                                    | cambios.<br>Si<br>Si<br>Si<br>Si<br>Si<br>Relé Alive                                   | NA/NC<br>NA<br>NA<br>NA<br>NA<br>NA<br>Reié de<br>Hora: 12                              | Si Si Si Si Si Si Minuto<br>Minuto                                                                                                    | Configur           Alarmas externas           I           I | ración de<br>Análisis de<br>Imagen<br>[1]<br>[2]<br>[3]<br>[4]<br>[]<br>                                                                                                    | Salidas<br>Relé de avería<br>No<br>No<br>No<br>                                       | Alarma de NO<br>Grabación<br>No<br>No<br>No<br>1)       | Fallo de disco<br>No<br>No<br>No<br>No<br>No       |
| chivos de configuración O 1 02 03 04                                                                                                    | DIOGIC<br>formación del sistema<br>tado del sistema<br>Configuración Bésica<br>nfiguración General<br>nfiguración de cámara<br>stión Digital I/O<br>nfiguración de Salidas<br>nfiguración de extradas<br>nfiguración de calendarios<br>álisis de Video<br>Avanzado<br>nfiguración Correo<br>gistro de Eventos<br>gistros del programa<br>stión de Usuarios                                                                                        | Recuerc<br>Salida<br>1<br>2<br>3<br>4<br>5<br>Salida:<br>Estado<br>Estado<br>Estado                                             | de guardar sus<br>Descripción<br>Salida 01<br>Salida 03<br>Salida 04<br>Salida 03<br>Salida 04<br>Salida 05<br>1<br>Salida 05<br>1<br>Salida 05<br>1<br>Salida 05<br>1<br>Salida 05<br>1<br>Salida 05<br>1<br>Salida 03<br>Salida 03<br>Salida 03<br>Salida 03<br>Salida 03<br>Salida 03<br>Salida 03<br>Salida 03<br>Salida 03<br>Salida 03<br>Salida 03<br>Salida 03<br>Salida 03<br>Salida 03<br>Salida 03<br>Salida 03<br>Salida 03<br>Salida 03<br>Salida 03<br>Salida 03<br>Salida 03<br>Salida 05<br>1<br>Salida 05<br>1<br>Salida                                               | cambios.<br>Si<br>Si<br>Si<br>Si<br>Si<br>Relé Alive                                   | NA/NC<br>NA<br>NA<br>NA<br>NA<br>NA<br>NA<br>NA<br>NA<br>O<br>3<br>03<br>11             | Si Si Si Si Si Si Minuto<br>Minuto<br>04 0 12 1                                                                                                    | Configur<br>Alarmas externas                                                                                                    | ración de<br>Análisis de<br>Imagen<br>[1]<br>[2]<br>[3]<br>[4]<br>[]<br>                                                                                                    | Salidas<br>Relé de avería<br>No<br>No<br>No<br>                                       | Alarma de NO<br>Grabación<br>No<br>No<br>No<br>1)       | Fallo de disco<br>No<br>No<br>No<br>No<br>No       |
| Error de cámara<br><b>Todas</b><br>01 02 03 04                                                                                                    | OLOGIC<br>formación del sistema<br>tado del sistema<br>Configuración Básica<br>onfiguración General<br>onfiguración General<br>onfiguración de cámara<br>estión Digital I/O<br>onfiguración de Salidas<br>onfiguración de extradas<br>onfiguración de entradas<br>onfiguración de calendarios<br>sálisis de Video<br>Avanzado<br>onfiguración Correo<br>segistro de Eventos<br>segistros del programa<br>estión de Usuarios<br>estión de Usuarios | Recuerd<br>Salida<br>1<br>2<br>3<br>4<br>5<br>Salida:<br>Estado<br>Estado<br>Estado                                             | de guardar sus<br>Descripción<br>Salida 01<br>Salida 03<br>Salida 04<br>Salida 03<br>Salida 04<br>Salida 05<br>1<br>Salida 05<br>1<br>Salida 05<br>1<br>Salida 05<br>1<br>Salida 05<br>1<br>Salida 05<br>1<br>Salida 05<br>1<br>Salida 03<br>Salida 03<br>Salida 03<br>Salida 03<br>Salida 03<br>Salida 03<br>Salida 03<br>Salida 03<br>Salida 03<br>Salida 03<br>Salida 03<br>Salida 03<br>Salida 03<br>Salida 03<br>Salida 03<br>Salida 03<br>Salida 03<br>Salida 03<br>Salida 03<br>Salida 03<br>Salida 05<br>1<br>Salida 05<br>1<br>Salid                                           | cambios.<br>Si<br>Si<br>Si<br>Si<br>Si<br>Relé Alive                                   | NA/NC<br>NA<br>NA<br>NA<br>NA<br>NA<br>Reié de<br>Hora: 12                              | Si Si Si Si Si Si Minuto<br>Minuto<br>04 0 0                                                                                                    | Configur           Alarmas externas           I           I | ración de<br>Análisis de<br>Imagen<br>[1]<br>[2]<br>[3]<br>[4]<br>[]<br>                                                                                                    | Salidas<br>Relé de avería<br>No<br>No<br>No<br>                                       | Alarma de NO<br>Grabación<br>No<br>No<br>No<br>1)       | Fallo de disco<br>No<br>No<br>No<br>No<br>No       |
|                                                                                                    | INFORMACIÓN DE SISTEMA<br>INFORMACIÓN DE SISTEMA<br>Configuración Bésica<br>Configuración Bésica<br>Configuración Bésica<br>Configuración de cámara<br>estión Digital 1/0<br>onfiguración de calendarios<br>onfiguración de calendarios<br>nálisis de Video<br>Configuración Correo<br>egistro de Eventos<br>egistros del programa<br>estión de Usuarios<br>erfiles de streams<br>rchivos de configuración                                        | Recuen<br>Salida<br>1<br>2<br>3<br>4<br>5<br>5<br>Salida:<br>Estado<br>Estado<br>Estado                                         | de guardar sus<br>Descripción<br>Salida 01<br>Salida 02<br>Salida 03<br>Salida 03<br>Salida 04<br>Salida 05<br>1<br>1<br>2<br>1<br>2<br>1<br>2<br>1<br>2<br>1<br>2<br>1<br>2<br>1<br>2<br>1<br>2<br>1<br>2                                                                                                    | cambios.<br>Si<br>Si<br>Si<br>Si<br>Si<br>Si<br>Si<br>Si<br>Si<br>Si<br>Si<br>Si<br>Si | NA/NC<br>NA<br>NA<br>NA<br>NA<br>NA<br>NA<br>NA<br>NA<br>NA<br>NA<br>NA<br>NA<br>NA     | Manual<br>Si<br>Si<br>Si<br>Si<br>Si<br>Si<br>Minuto<br>04 0<br>12 1                                                                                                    | Configur<br>Aarmas externas<br>[]<br>[]<br>[]<br>[]<br>[]<br>[]<br>[]<br>[]<br>[]<br>[]<br>[]<br>[]<br>[]                                                                                                    | ración de<br>Análisis de<br>Imagen<br>[1]<br>[2]<br>[3]<br>(4]<br>[]<br>(4]<br>[]<br>(4]<br>[]<br>(4]<br>[]<br>(5)<br>(6)<br>(6)<br>(7)<br>(7)<br>(7)<br>(7)<br>(7)<br>(7)<br>(7)<br>(7                                                                                                    | Salidas<br>Relé de avería<br>No<br>No<br>No<br>No<br>-ESS ID: 1 (Output<br>o de disco | Alarma de NO<br>Grabación<br>No<br>No<br>No<br>1)       | Fallo de disco<br>No<br>No<br>No<br>No<br>No       |
|                                                                                                    | EDLOGIC  nformación del sistema  istado del sistema  Configuración Básica  Configuración General  Configuración de cámara  Sestión Digital I/O  Configuración de Salidas Configuración de calendarios Inálisis de Video  Avanzado  Avanzado  Configuración Correo Iegistro de Eventos Iegistro de Eventos Iegistro de Eventos Iegistro de Israems Iestión de Usuarios Iefiles de streams Irchivos de configuración                                | Recuer<br>Salida<br>1<br>2<br>3<br>4<br>5<br>Salida:<br>Estado<br>Estado<br>Estado<br>Estado<br>Alarn<br>1<br>1                 | de guardar sus<br>Descripciór<br>Salida 01<br>Salida 03<br>Salida 03<br>Salida 04<br>Salida 03<br>Salida 04<br>Salida 03<br>Salida 04<br>Salida 03<br>Salida 04<br>Salida 03<br>Salida 03<br>Salida 04<br>Salida 03<br>Salida 03<br>Salida 04<br>Salida 03<br>Salida 04<br>Salida 05<br>Salida 04<br>Salida 05<br>Salida 04<br>Salida 05<br>Salida 04<br>Salida 05<br>Salida 04<br>Salida 05<br>Salida 04<br>Salida 05<br>Salida 04<br>Salida 05<br>Salida 05<br>Salida 04<br>Salida 05<br>Salida 04<br>Salida 05<br>Salida 04<br>Salida 05<br>Salida 04<br>Salida 05<br>Salida 04<br>Salida 05<br>Salida 04<br>Salida 05<br>Salida 04<br>Salida 05<br>Salida 04<br>Salida 05<br>Salida 04<br>Salida 05<br>Salida 05                                                                                                    | cambios.<br>Si<br>Si<br>Si<br>Si<br>Si<br>Relé Alive<br>02<br>02<br>02                 | NA/NC<br>NA<br>NA<br>NA<br>NA<br>NA<br>NA<br>NA<br>NA<br>NA<br>O<br>3<br>03<br>03<br>03 | Si Si Si Si Si Si Si Control Si Si Si Si Control Si Si Si Control Si Si Si Control Si Si Si Control Si Si Si Control Si Si Control Si Si Control Si Si Control Si Si Control Si Si Control Si Si Control Si Si Control Si Control Si Co | Configur<br>Alarmas externas                                                                                                    | ración de<br>Análisis de<br>Imagen<br>(1)<br>(2)<br>(3)<br>(4)<br>(1)<br>(1)<br>(4)<br>(2)<br>(3)<br>(4)<br>(4)<br>(5)<br>(4)<br>(5)<br>(6)<br>(6)<br>(6)<br>(6)<br>(7)<br>(7)<br>(7)<br>(7)<br>(7)<br>(7)<br>(7)<br>(7)<br>(7)<br>(7                                                                                                    | Salidas<br>Relé de avería<br>No<br>No<br>No<br>                                       | Alarma de NO<br>Grabación<br>No<br>No<br>No<br>1)       | Fallo de disco<br>No<br>No<br>No<br>No             |

Primero seleccionar una salida haciendo clic en la tabla o seleccionando la salida en el menú desplegable "Salidas" y entrar en el modo de edición haciendo clic en el botón "Editar".

A continuación, marcar la casilla con el número de la cámara que va a activar la salida en el apartado "Análisis de imagen".

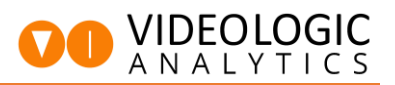

Se puede desmarcar la casilla "Estado - Manual" para evitar que se active manualmente la zona desde CRA o desde el propio equipo. Con esto sólo se activará la salida cuando el sistema de análisis haga una detección en la cámara seleccionada.

Una vez hechos todos los cambios, guardar la configuración haciendo clic en el botón "Aplicar" situado en la parte inferior de la página.

Si se quiere configurar una salida por cámara, simplemente repetir este proceso para todas las cámaras disponibles.

También es posible agrupar varias cámaras en una misma salida de relé, marcando varias casillas de cámara en la sección "Análisis de imagen".

#### 6.3 Salida de activación manual desde CRA

Para configurar una salida de relé para que se active manualmente desde CRA o desde el propio equipo, por ejemplo, para el encendido de focos, dejaremos marcada la opción "Estado - Manual" en la configuración de la salida. Se recomienda escribir, por ejemplo, FOCOS en la descripción de la salida.

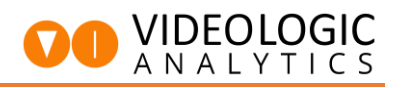

7 Configuración de entradas (Particiones de armado)

#### 7.1 Cableado de particiones de armado

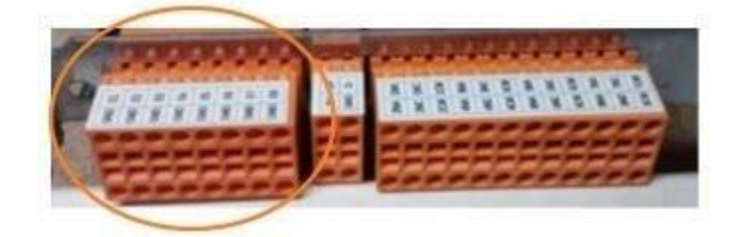

En la clavija correspondiente a las entradas se pueden cablear las particiones de armado siguiendo el siguiente esquema de conexión

| E-1 | E-2 | E-3 | E-4 | E-5 | E-6 | E-7 | E-8 |
|-----|-----|-----|-----|-----|-----|-----|-----|
| GND | GND | GND | GND | GND | GND | GND | GND |

## 

PANEL DE ALARMAS

Para un correcto funcionamiento del armado/desarmado del sistema desde el panel de alarma, se deberá conectar un relé mantenido (contacto seco, sin voltaje) de la salida del panel de alarmas hasta la clavija de entradas del equipo de Videologic Analytics.

#### 7.2 Configuración de entradas de armado

Al hacer clic en el punto de menú "Configuración de entradas" se accede a la pantalla para añadir entradas de armado al sistema.

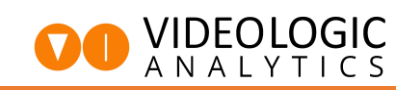

| DEOLOGIC                     |             |
|------------------------------|-------------|
| Información del sistema      | 1           |
| Estado del sistema           | Non         |
|                              | Vers        |
| Configuración Básica         | Nún         |
| Configuración General        | Filtr       |
| Configuración de cámara      | Filtr       |
| Gestión Digital I/O          | Ada<br>IPv4 |
| Configuración de Salidas     |             |
| Configuración de entradas    |             |
| Configuración de calendarios | Esta        |
| Análisis de Video            |             |

|                              | Public IP. 🔹 🖁 Usuario :VLADMIN 🥼 🗅 Miércoles, Enero 9, 2019 🔮 13:                     | 43:52 Hora estándar roma<br>Idioma: spanish |
|------------------------------|----------------------------------------------------------------------------------------|---------------------------------------------|
|                              |                                                                                        | _                                           |
| IDEOLOGIC                    |                                                                                        | ចាច វ                                       |
| Información del sistema      | Configuración de entradas de alarma                                                    |                                             |
| Estado del sistema           | Recuerde guardar sus cambios.                                                          |                                             |
| Estado del sistema           | Selección de entrada : Alm 01 👩 Función : Armado / Desarmado 🛛 👩 K-ES8 ID: 1 (Input 1) |                                             |
| Configuración Básica         | Cámara :                                                                               |                                             |
|                              | C01 C02 C03 C04                                                                        |                                             |
| Configuración General        | Enviar evento :                                                                        |                                             |
| Configuración de cámara      | Al activar Al desartivar                                                               |                                             |
| Gestión Digital I/O          |                                                                                        |                                             |
| Configuración de Salidas     | Contacto :                                                                             |                                             |
| Configuración de entradas    | C = Desarmado, A = Armado C A = Desarmado, C = Armado                                  |                                             |
| Configuración de calendarios | Descripción :                                                                          |                                             |
| Análisis de Video            | Pre-Alarma (segundos): 0                                                               |                                             |
|                              | Post-Alarma (segundos): 0                                                              |                                             |
| Avanzado                     | Estabilidad de activación (s): 0 0 Estabilidad de desactivación (s): 0 0               |                                             |
| Configuración Correo         | Agregar una imagen al evento de cada cámara asociada                                   |                                             |
| Pagistra da Eventos          | Guardar Cambios                                                                        |                                             |
| Registro de Lventos          |                                                                                        |                                             |
| Registros del programa       |                                                                                        |                                             |
| Gestion de Usuarios          |                                                                                        |                                             |
| Perfiles de streams          |                                                                                        |                                             |
| Archivos de configuración    |                                                                                        |                                             |
|                              |                                                                                        |                                             |
|                              |                                                                                        |                                             |

Para configurar un armado total de todas las cámaras es necesario seleccionar una de las entradas y asignarle la función "Armado / Desarmado".

Con esta configuración se consigue que al encender la entrada del equipo Videologic Analytics desde la salida de relé del panel de alarmas se active la analítica de vídeo.

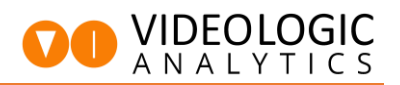

También se puede configurar un armado parcial de una o más cámaras que se activen con una entrada de armado en particular, o incluso tener una partición de armado que afecte a unas reglas específicas de una o varias cámaras.

Como último punto, y siempre que se haya configurado el módulo de entradas/salidas digitales de las cámaras compatibles, con la opción de "Grabar/Mover cámaras", se podrán activar.

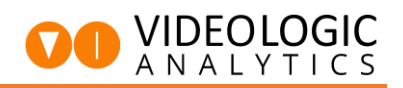

8 Configurar envío de eventos a CRA (Central Receptora de Alarmas)

Para añadir una conexión de Visor hay que acceder al panel de "Configuración General".

| DEOLOGIC                     |                                                                |
|------------------------------|----------------------------------------------------------------|
| Información del sistema      |                                                                |
| Estado del sistema           | Nombre de la instalación                                       |
|                              | Versión de software : 3.7.0.27 VA Retall                       |
| Configuración Básica         | Número de serie : 1705290036904                                |
| Configuración General        | Filtros de Análisis de Imagen : 4 (Config                      |
| Configuración de cámara      | Filtros de Análisis de Módulo Retail : 0                       |
| Gestión Digital I/O          | Adaptador de red : Conexión de red Gigat<br>IPv4: 192.168.1.51 |
| Configuración de Salidas     |                                                                |
| Configuración de entradas    | 0 Incidencias detectadas                                       |
| Configuración de calendarios | Estado del dispositivo OK.                                     |
|                              |                                                                |

Y entrar en la sección de "Gestión de envío de eventos".

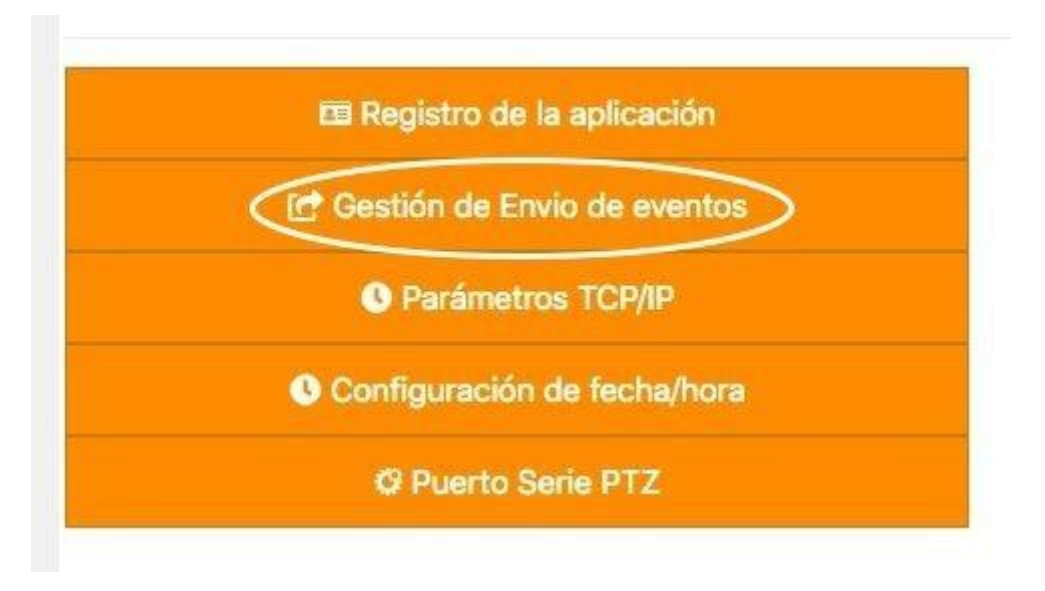

Aparecerá una ventana flotante donde se puede ver la información de las conexiones de visor configuradas.

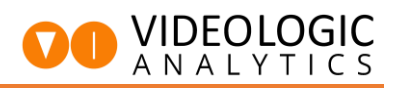

х

 

 Descripción
 Dirección IP
 Identificador (ID)
 Puerto
 Enviar Desarmado

 LOCAL
 127.0.0.1
 1
 2080
 0

#### Añadir | Eliminar

A continuación, se puede "Añadir" una nueva conexión agregando la información solicitada, incluyendo la dirección IP pública o local donde deberá estar instalada la pasarela de gestión y el ID que proporcionará la central receptora al dar de alta el equipo en su software de gestión de eventos.

El campo descripción se usa para dar un nombre a la conexión, que puede ser "cra" o el nombre con el que se quiera identificar.

El puerto por defecto a usar para el envío de eventos es el 2080.

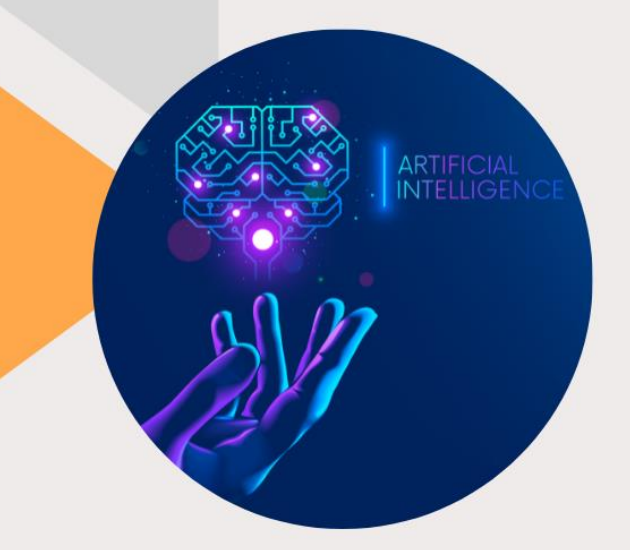

## VIDEOLOGIC A N A L Y T I C S CREAMOS TECNOLOGIA PARA TU SEGURIDAD

CREAMOS TECNOLOGIA PARA TU SEGURIDAD www.videologicanalytics.com